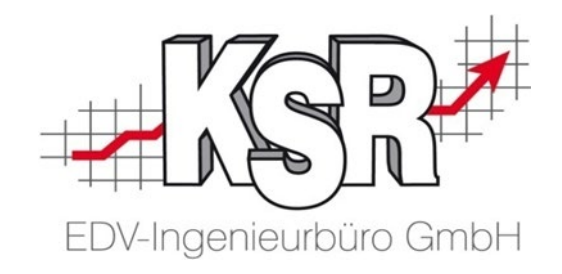

## Einrichtung von EKS für die Kassensicherungsverordnung

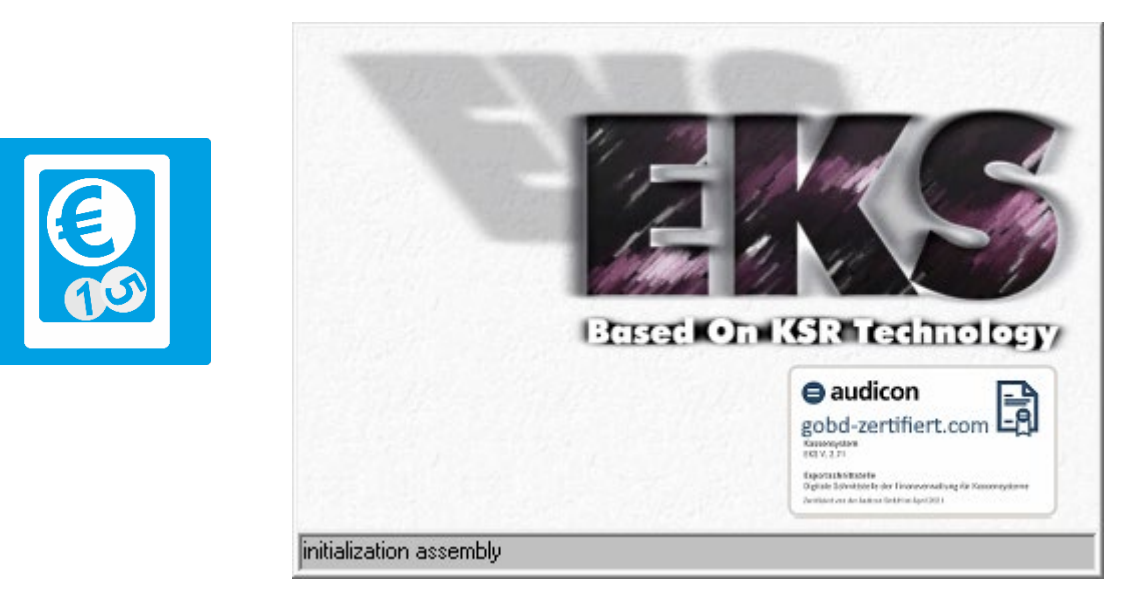

7345 - 05.10.2023 - Schulz/Braunmiller/Drexler/Reinhard

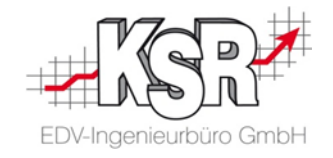

## Inhaltsverzeichnis

| 1.  | Zweck und Zielgruppe5 |                                                                       |    |  |  |  |  |  |
|-----|-----------------------|-----------------------------------------------------------------------|----|--|--|--|--|--|
| 2.  | Allgemein5            |                                                                       |    |  |  |  |  |  |
| 3.  | Begri                 | ffsdefinitionen                                                       | 6  |  |  |  |  |  |
| 4.  | Welch                 | nes Betriebssystem nutzen für den Betrieb des Fiskal Cloud Connectors | 7  |  |  |  |  |  |
| 5.  | Vorge                 | ehensweise bei der Einrichtung                                        | 8  |  |  |  |  |  |
|     | 5.1                   | Langzeitarchivierung durch den Kfz-Betrieb                            | 8  |  |  |  |  |  |
|     | 5.2                   | Übersicht des Ablaufs                                                 | 9  |  |  |  |  |  |
|     | 5.3                   | Checkliste wichtiger Daten, die zur Einrichtung benötigt werden       | 10 |  |  |  |  |  |
| 6.  | Vorar                 | beiten in VCS und EKS                                                 |    |  |  |  |  |  |
|     | 6.1                   | Steuernummer in VCS prüfen                                            |    |  |  |  |  |  |
|     | 6.2                   | Kassenabschluss in EKS durchführen                                    | 13 |  |  |  |  |  |
| 7.  | Steue                 | rgruppen-Zuordnung                                                    |    |  |  |  |  |  |
| 8.  | Basis                 | -Konfiguration Teil 1                                                 |    |  |  |  |  |  |
| 9.  | Der F                 | iskal Cloud Connector (FCC)                                           |    |  |  |  |  |  |
| 10. | FCC-                  | Setup für die Installation                                            |    |  |  |  |  |  |
| 11. | Instal                | lation einer Instanz des Fiskal Cloud Connectors (FCC) durchführen    |    |  |  |  |  |  |
|     | 11.1                  | Installationsverzeichnis auswählen                                    |    |  |  |  |  |  |
|     | 11.2                  | Service mit dediziertem Namen aktivieren                              | 27 |  |  |  |  |  |
|     | 11.3                  | Warum "Service mit dediziertem Namen" aktivieren?                     |    |  |  |  |  |  |
|     | 11.4                  | Installation starten                                                  |    |  |  |  |  |  |
|     | 11.5                  | Installation abschließen                                              |    |  |  |  |  |  |
| 12. | Basis                 | -Konfiguration Teil 2                                                 |    |  |  |  |  |  |
| 13. | Kasse                 | en Konfiguration nach der Installation von FCC                        |    |  |  |  |  |  |

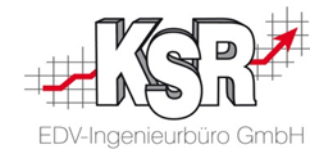

| 14. | Instal | lation me                          | hrerer   | Instanzen des Fiskal Cloud Connectors                                             | 41 |  |  |  |  |  |
|-----|--------|------------------------------------|----------|-----------------------------------------------------------------------------------|----|--|--|--|--|--|
|     | 14.1   | Installationsverzeichnis auswählen |          |                                                                                   |    |  |  |  |  |  |
|     | 14.2   | Service                            | mit ded  | iziertem Namen aktivieren                                                         | 42 |  |  |  |  |  |
|     | 14.3   | Lokalen                            | Server   | Port erfassen                                                                     | 44 |  |  |  |  |  |
|     | 14.4   | Sonderf                            | all: FCC | ist auf anderem Rechner als der SMC-Server Dienst installiert                     | 45 |  |  |  |  |  |
| 15. | FCC i  | n den Wi                           | ndows-   | Diensten                                                                          | 46 |  |  |  |  |  |
| 16. | Erster | <sup>·</sup> Start vo              | n EKS ı  | nach der Installation des FCC                                                     | 47 |  |  |  |  |  |
|     | 16.1   | Wechse                             | lgeld üb | pergeben                                                                          | 47 |  |  |  |  |  |
|     | 16.2   | Ist TSE                            | aktiv?   |                                                                                   | 48 |  |  |  |  |  |
|     | 16.3   | TSE auf                            | den Be   | legen                                                                             | 48 |  |  |  |  |  |
| 17. | Serve  | r-Umzug                            |          |                                                                                   | 49 |  |  |  |  |  |
|     | 17.1   | Was ist                            | bei eine | m Serverumzug zu beachten                                                         | 49 |  |  |  |  |  |
|     | 17.2   | Alter Se                           | rver     |                                                                                   | 51 |  |  |  |  |  |
|     |        | 17.2.1                             | Vorau    | ssetzungen für den Server-Umzug schaffen                                          | 51 |  |  |  |  |  |
|     |        | 17.2.2                             | EKS ö    | offnen und letzten Kassiervorgang notieren                                        | 51 |  |  |  |  |  |
|     |        | 17.2.3                             | Sicher   | rstellen, dass alle TSE-Protokolle vorhanden sind                                 | 52 |  |  |  |  |  |
|     |        | 17                                 | .2.3.1   | Letzten archivierten Kassen-Tag feststellen                                       | 52 |  |  |  |  |  |
|     |        | 17                                 | .2.3.2   | Exportzeitraum der Protokolldatei erfassen                                        | 55 |  |  |  |  |  |
|     |        | 17                                 | .2.3.3   | Protokolldatei "xxx.tar" erzeugen                                                 | 56 |  |  |  |  |  |
|     |        | 17                                 | .2.3.4   | TAR-Dateien in einem Langzeitarchiv speichern                                     | 56 |  |  |  |  |  |
|     |        | 17.2.4                             | EKS b    | beenden                                                                           | 57 |  |  |  |  |  |
|     | 17.3   | Neuer S                            | erver    |                                                                                   | 58 |  |  |  |  |  |
|     |        | 17.3.1                             | Alle ve  | erknüpften Kassen inklusive bestehender TSE deaktivieren sowie neue TSE erstellen | 58 |  |  |  |  |  |
|     |        | 17.3.2                             | Neuer    | n FCC installieren                                                                | 62 |  |  |  |  |  |
|     |        | 17.3.3                             | Alle K   | assen mit neuer TSE verknüpfen                                                    | 63 |  |  |  |  |  |
|     |        |                                    |          |                                                                                   |    |  |  |  |  |  |

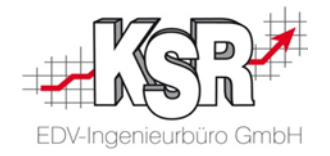

| 18.          | 8. Server-Verlust oder Verlust des FCC           |                                                  |              |  |  |  |  |
|--------------|--------------------------------------------------|--------------------------------------------------|--------------|--|--|--|--|
|              | 18.1                                             | Was ist mit "Verlust" gemeint?                   | .65          |  |  |  |  |
|              | 18.2                                             | Letzte Archivierung der TSE-Protokolle bestimmen | 65           |  |  |  |  |
|              | 18.3                                             | Neuen FCC aufsetzen                              | 65           |  |  |  |  |
|              | Anhang: Zeitpunkt der Inbetriebnahme feststellen |                                                  |              |  |  |  |  |
| Anh          | ang: Z                                           | eitpunkt der Inbetriebnahme feststellen          | . 66         |  |  |  |  |
| Anha<br>Vers | ang: Z<br>sionshi                                | eitpunkt der Inbetriebnahme feststellen          | . 66<br>. 67 |  |  |  |  |

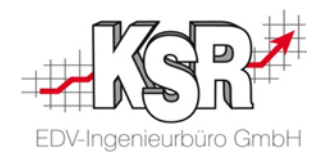

## 1. Zweck und Zielgruppe

Das Dokument ist für den Gebrauch durch fachkundige Personen bestimmt.

## 2. Allgemein

Die Hintergründe der Kassensicherungsverordnung werden in diesem Dokument nur kurz angeschnitten, da der Schwerpunkt dieses Dokuments auf der Einrichtung des EKS im Zusammenhang mit der Kassensicherungsverordnung liegt.

Im Rahmen der Kassensicherungsverordnung ist es Pflicht, dass Registrierkassen mit einer technischen Sicherheitseinrichtung verbunden werden. Der Begriff technische Sicherheitseinrichtung wird TSE abgekürzt. Eine TSE ist eine technische Lösung, die Daten zu einem Kassiervorgang protokolliert. Die TSE, die mit dem EKS verbunden wird, ist eine Cloud-Lösung. Es wird bei so einer TSE von einer Cloud-TSE gesprochen.

Diese Cloud-TSE wird von der Firma Deutsche Fiskal betrieben und nennt sich "Fiskal Cloud".

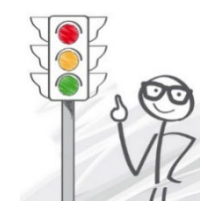

### Pro Mandant wird eine TSE benötigt.

Mit einer Sicherungseinheit können mehrere Registrierkassen eines Betriebes verbunden sein. Jede Registrierkasse kann mit einer oder mehreren Eingabestationen verbunden sein.

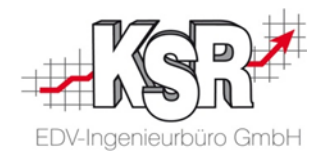

## 3. Begriffsdefinitionen

| KassenSichV  | <b>→</b>      | Kassensicherungsverordnung (Bundesministerium der Finanzen)                                                                                                    |
|--------------|---------------|----------------------------------------------------------------------------------------------------|
| TSE          | <b>→</b>      | Technische Sicherungseinheit, jede Registrierkasse muss gesetzlich damit ausgestattet sein                                                                                                    |
| FCC          | <b>→</b>      | Fiskal Cloud Connector, diese lokale Installation verbindet die Aufzeichnungssysteme (EKS und VCS)<br>mit der Fiskal Cloud, verwaltet die Transaktions-IDs und löst den Signaturprozess aus.                                                                                                    |
| Fiskal Cloud | <b>→</b>      | Cloud-Lösung für die Technische Sicherungseinheit TSE                                                                                                    |
| DF           | <b>→</b>      | Deutsche Fiskal, Betreiber der "Fiskal Cloud"                                                                                                    |
| DSFinV-K     | <b>&gt;</b>   | Digitale Schnittstelle der Finanzverwaltung für Kassensysteme                                                                                                    |
| TAR-Datei    | <b>→</b>      | Die durch die TSE erzeugten Daten, genannt TAR Dateien oder auch TSE-Protokolle, werden in der Regel einmal täglich bereitgestellt und müssen in die Langzeitarchivierung aufgenommen werden. Die Kassendaten sowie die TAR Dateien werden im Falle einer Prüfung - Kassennachschau oder Kassensturz - geprüft und müssen dem Prüfer jederzeit zur Verfügung stehen. |
| PMT-ID       | <b>→</b>      | Die Adressen-Nr. /Adress ID des Kunden in PMT                                                                                                    |
| Company-ID   | <b>→</b>      | Interne Mandanten-ID von VCS                                                                                                    |
| Steuernummer | <b>→</b>      | Steuerliche Identifikationsnummer, die das Finanzamt erteilt, damit Steuererklärungen und Zahlungen korrekt<br>zugeordnet werden.<br>Diese Nummer wird auch in der Basis-Konfiguration der TSE erfasst.                                                                                                    |
| USt-IdNr.    | <b>→</b>      | Umsatzsteuer-Identifikationsnummer, wird bei allen grenzüberschreitenden Geschäftsvorgängen innerhalb der<br>EU zwingend benötigt                                                                                                    |
| DE-Nummer    | $\rightarrow$ | Empfängernummer eines AudaNet-Nutzers                                                                                                    |

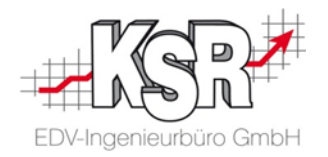

## 4. Welches Betriebssystem nutzen für den Betrieb des Fiskal Cloud Connectors

| Der Support für Ihren PC unter Windows 7 wurde eingestellt<br>Seit dem 14. Januar 2020 ist der Support für Windows 7 beendet. Ihr PC ist anfälliger für Viren und Malware. Grund: |     |  |  |  |  |  |  |
|----------------------------------------------------------------------------------------------------|-----|--|--|--|--|--|--|
| Keine Sicherheitsupdates                                                                                                    |     |  |  |  |  |  |  |
| Keine Softwareaktualisierungen                                                                                                    |     |  |  |  |  |  |  |
| Kein technischer Support                                                                                                    |     |  |  |  |  |  |  |
| Microsoft empfiehlt dringend, Windows 10 auf einem neuen PC zu verwenden, um die neuesten Sicherheitsfunktionen und Schutz vor Malware zu erhalt                                  | en. |  |  |  |  |  |  |
| Weitere Informationen Später erinnen                                                                                                    | n   |  |  |  |  |  |  |
| Nicht erneut erinnern                                                                                                    |     |  |  |  |  |  |  |

# Zum 14. Januar 2020 hat Microsoft sowohl Support als auch kostenlose Updates für das Betriebssystem Windows 7 eingestellt.

Für alle, die Windows 7 nutzen, entstehen dadurch technische Probleme mit der Kompatibilität zu anderen SW-Produkten und erhebliche Risiken in Bezug auf Sicherheitslücken.

### Von der Nutzung des Fiskal Cloud Connectors unter Windows 7 ist daher dringend abzuraten. KSR installiert den Fiskal Cloud Connector nur auf Windows 8 oder höher. Dringend empfohlen wird Windows 10.

KSR unterstützt Sie beim Wechsel zu Windows 10.

In der Wissensdatenbank Help von KSR können Sie Informationen zum Upgrade auf Windows 10 finden.

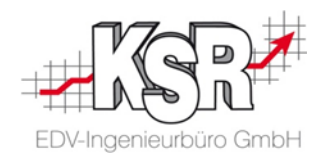

## 5. Vorgehensweise bei der Einrichtung

5.1 Langzeitarchivierung durch den Kfz-Betrieb

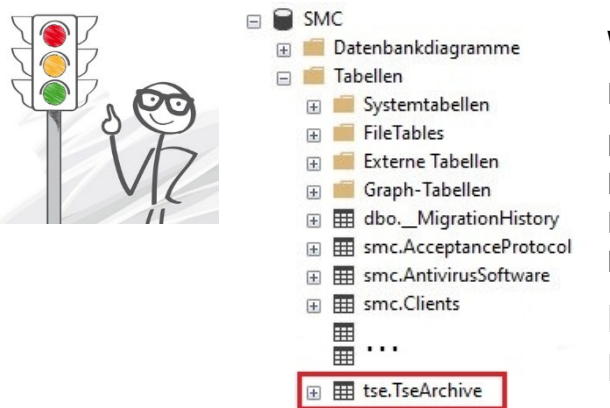

#### Wichtig:

EKS-Kunden, die eine TSE nutzen, müssen zusätzlich zur VCS-Datenbank ihre SMC-Datenbank sichern.

Denn in dieser werden die abgesicherten Anwendungsdaten der Kasse, die TSE-Protokolle, im Dateiformat Tape-Archiv (TAR) gespeichert.

Für die TAR-Dateien ist eine gesetzlich vorgeschriebene Vorhaltezeit von 10 Jahren vorgeschrieben. Daher muss die SMC-Datenbank in einem Langzeitarchiv über diesen Zeitraum vorgehalten werden.

### Das Langzeitarchiv muss vom Kfz-Betrieb angelegt und verwaltet werden. Darauf ist der Kunde hinzuweisen.

#### SMC Dateimanager 🖁 🏭 Netzwerk 合 Start C Aktualisierungen C Update-Assistent Backup-Zeitpläne and the second second se S\_ Datenbanken die gesichert werden ~ 5 Einträge anzeigen Q La Instanz 9 It Rechner 11 Datenbank • WIN10 VCS • TCS WIN10 -WIN10 SMC the second second second second second second second second second second second second second second second s . WIN10 RMA 100 1 bis 4 von 4 Einträgen Zurück Nächste

Aufgrund der Wichtigkeit der TAR-Dateien wird dem Kfz-Betrieb dringend empfohlen, mindestens die SMC-Datenbank über die SMC-Backup Technologie zu sichern, auch wenn parallel dazu andere Sicherungsmethoden für die KSR-Datenbanken angewendet werden.

Beachten Sie hierzu auch Kapitel "<u>17.2.3.4 TAR-Dateien in einem Langzeitarchiv</u> <u>speichern</u>"

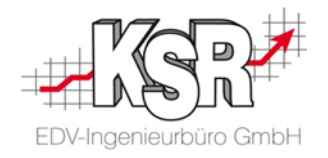

### 5.2 Übersicht des Ablaufs

Die Einrichtung der Verbindung zwischen EKS und TSE erfolgt in diesen Schritten:

- Vorarbeiten
- Steuergruppen-Zuordnung
- Basis-Konfiguration Teil 1
- Installation des Fiskal Cloud Connectors (FCC)
- Basis-Konfiguration Teil 2
- Kassen-Konfiguration in VCS
- Erster Start von EKS nach der Installation

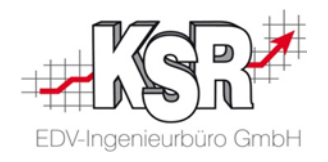

#### 5.3 Checkliste wichtiger Daten, die zur Einrichtung benötigt werden

Sind mehrere Mandanten in der Datenbank vorhanden, werden beim Start von EKS bzw. VCS alle Mandanten zur Auswahl angeboten.

| 38 Mandantenauswahl 🗙 🗙                                          |         |        |         |     |               |  |  |  |  |  |  |
|------------------------------------------------------------------|---------|--------|---------|-----|---------------|--|--|--|--|--|--|
| Wählen Sie bitte den Mandanten aus, mit dem Sie arbeiten wollen: |         |        |         |     |               |  |  |  |  |  |  |
| ID                                                               | Mandant | Zusatz | Strasse | PLZ | Ort           |  |  |  |  |  |  |
| 3                                                                | K       |        |         |     | Sector Sector |  |  |  |  |  |  |
| 6                                                                | N       |        |         |     |               |  |  |  |  |  |  |
| 1                                                                | V       |        |         |     |               |  |  |  |  |  |  |
|                                                                  |         |        |         |     |               |  |  |  |  |  |  |
| <u>Abbruch</u>                                                   |         |        |         |     |               |  |  |  |  |  |  |

In der Mandantenauswahl ist die Company-ID / Mandanten-ID in der Spalte "ID" zu finden.

| Mandanten-Verwaltung                                                  |           |        |                 |        |     |                                                                                                    |  |  |  |  |  |
|-----------------------------------------------------------------------|-----------|--------|-----------------|--------|-----|----------------------------------------------------------------------------------------------------|--|--|--|--|--|
| D 🖆 🍅 ❤ I 💅 - 🖨<br>Neu Ändern Ansicht Filtern <u>R</u> efresh Drucken |           |        |                 |        |     |                                                                                                    |  |  |  |  |  |
| Mandant  Zusatz                                                       |           |        |                 |        |     |                                                                                                    |  |  |  |  |  |
| RecordID                                                              | Mandant 🔺 | Zusatz | Strasse         | Land   | PLZ | Ort                                                                                                    |  |  |  |  |  |
| 3                                                                     | K         |        |                 |        |     |                                                                                                    |  |  |  |  |  |
| 6                                                                     | N         |        | Standard Street | - 10 A |     | and the literature of the literature of the lite |  |  |  |  |  |
| 1                                                                     | V         |        |                 |        |     |                                                                                                    |  |  |  |  |  |
|                                                                       |           | •      | -               |        |     |                                                                                                    |  |  |  |  |  |

In der Mandanten-Verwaltung von VCS kann die Company-ID / Mandanten-ID über " Refresh → Layout verändern" eingeblendet werden mit der Spaltenüberschrift "Record-ID".

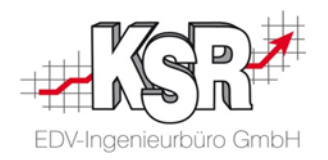

#### Bei den Vorarbeiten und während der Installation des FCC werden bestimmte Daten bei unterschiedlichen Arbeitsschritten benötigt. Dies sind:

| Steuernummer                                                   | Mandanten-Einstellungen in VCS, Impressum der Website                                                                                                    |
|----------------------------------------------------------------|----------------------------------------------------------------------------------------------------|
| PMT-ID                                                         | Adressen-ID des Mandanten in PMT                                                                                                    |
| Gerätename / PC-Name des Rechners,<br>auf dem installiert wird | Windows 10: In Start "PC-Name anzeigen" eingeben. Die Systemeinstellungen öffnen sich mit den Gerätespezifikationen und dem Gerätenamen, optional siehe "Namen des Rechners finden". |
| Company-ID des / der Mandanten                                 | Siehe vorherige Seite                                                                                                    |
| Kassenbestand beim Kassenabschluss                             | wird erfasst in <u>Kassenbestand in EKS</u>                                                                                                    |
| FCC-ID                                                         | TSE in "Kassen Einstellungen" in VCS,<br>wird erzeugt bei der Basis-Konfiguration der " <u>Technische Sicherheitseinrichtung (</u> TSE)"                                             |
| FCC-Kennwort                                                   | TSE in "Kassen Einstellungen" in VCS,<br>wird erzeugt bei der Basis-Konfiguration der " <u>Technische Sicherheitseinrichtung (TSE</u> )"                                             |
| Lokaler Server Port                                            | wird erfasst bei der Installation des FCC, Lokalen Server Port und TLS Konfiguration                                                                                                 |
| Service mit dediziertem<br>Namen: " defcc"                     | wird erfasst bei der Installation des FCC, "Warum "Service mit dediziertem Namen" aktivieren?"                                                                                       |
| ggf. Lizenz                                                    | Bezeichnung "EKS TSE, Cloudservice Dt. Fiskal (110001)" wird in PLM vergeben                                                                                                    |
| Bei einem Server-Umzug:                                        |                                                                                                    |
| Zeitpunkt des letzten Kassiervorgangs                          | Siehe " <u>Voraussetzungen für den Server-Umzug schaffen</u> ". Der Zeitpunkt wird bei der Eingabe des Exportzeitraums " <u>Export bis</u> " benötigt.                               |
| Letzter archivierter Kassen-Tag                                | Der letzte Tag, an dem kassiert wurde und der im TSE-Archiv zu finden ist. Siehe Kapitel <u>"Letzten archivierten Kassen-Tag</u><br>feststellen"                                     |

Tipps: Die Werte können

- teilweise bereits vorab erfragt werden,
- im Verlauf der Einrichtung aus noch geöffneten Dialogen kopiert werden,
- in eine Textdatei kopiert werden, damit sie später schnell verfügbar sind.
- Auf solche Werte wird durch die Grafik "Checkliste" hingewiesen.

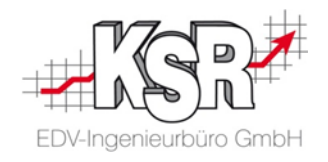

## 6. Vorarbeiten in VCS und EKS

#### 6.1 Steuernummer in VCS prüfen

Um mit der TSE beginnen zu können, muss in den Mandanten-Einstellung die Steuernummer hinterlegt sein.

| 🖉 Bearbeitung - Mandant                                           | ×                                                                                                    |
|-------------------------------------------------------------------|----------------------------------------------------------------------------------------------------|
| Notiz Steuerprüfung                                               | Öffnen Sie über das Menü "Mandanten" die "Mandanten-Verwaltung".                                                                              |
| Allgemein Adresse Zusatzinfo Bankverbindung Währungen Speic       | Wählen Sie den Mandanten aus und klicken Sie "Ändern".                                                                                        |
| Mandant:                                                          | Die Bearbeitung des Mandanten wird geöffnet. Wechseln Sie hier zu "Allgemein"                                                                 |
| Zeile 3:                                                          | pruch                                                                                                    |
| Zeile 4: Vorga                                                    | paben Sie, ob in "Steuer-Nr." die korrekte Steuernummer                                                                                       |
| Straße:                                                           | angegeben ist.                                                                                                    |
| L, R, PLZ, Ort:                                                   | Wenn nicht, muss sie hier erfasst werden.                                                                                                    |
| PLZ, Postrach:                                                    |                                                                                                    |
| Ust-ID-Nr.:                                                       |                                                                                                    |
| Absender-Info:                                                    | Tipps:                                                                                                    |
| Amtsgericht:                                                      | Die Steuer-Nr. ist im Impressum der Firmen-Website sowie auf Rechnungen                                                                       |
| Geschäftsführer:                                                  | ausgewiesen.                                                                                                    |
| Handelsregisternr.:                                               | Die Steuer-Nr. ist nicht identisch mit der DE-Nr. und nicht identisch mit der                                                                 |
| Anmeldung: 🔽 nur für Admins und hinterlegte Mitarbeiter zulässig. | USt-ID bzw. Unternehmens-Nr.                                                                                                    |
| Geschäftsjahr: 01.01.20 💌 (Beginn des Geschäftsjahres)            | <ul> <li>Kopieren Sie die Steuer-Nr. in eine txt-Datei, sie wird später f ür<br/>die <u>Basis-Konfiguration</u> der TSE ben ötigt.</li> </ul> |
| ſ                                                                 |                                                                                                    |

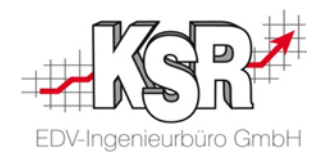

#### 6.2 Kassenabschluss in EKS durchführen

Vor dem Einrichten der TSE muss ein Kassenabschluss durchgeführt werden, in dem das komplette Wechselgeld entnommen wird.

Zum dem Durchführen des Abschlusses müssen Sie wissen, wie viel Geld in der Kasse ist. Öffnen Sie dazu über Ansicht 2 → Schaltfläche "Abschluss" das Eingabefenster für den Kassenabschluss.

| 🤕 Kassenabschlüsse von Mandant          | [ Anzeige aktuelle Kasse]                                   | _ 🗆 X                                                   |                                                     |
|-----------------------------------------|-------------------------------------------------------------|---------------------------------------------------------|-----------------------------------------------------|
| D 1 1 1 1 1 1 1 1 1 1 1 1 1 1 1 1 1 1 1 | 🖋 🚽 🎒 🧔 🧔 🙀<br>resh Drucken Kassenbestand Export Export TSE | Export DSFinV-K                                         | Über "Kassenbestand" wird Ihnen in einer Infobox de |
| Kasse 🕶                                 | Abschlussdatum 🕶                                            |                                                         | aktuelle Soll-Kassenstand mitgeteilt.               |
| Nummer Kasse                            | Abschlussdatum Mitarbeiter                                  | Soll                                                    |                                                     |
| Kasse<br>Kasse<br>Kasse                 | Info Der aktuelle soll Kassenbestand ist : 5.421,60         | Eur E<br>Eur E<br>Eur E<br>Eur E<br>Eur E<br>Eur E<br>• | Notieren Sie sich den Wert.                         |
|                                         | 0                                                           |                                                         |                                                     |

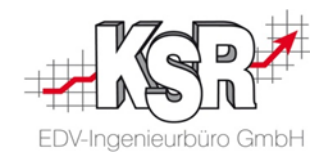

Öffnen Sie mit "Neu" die Eingabe für einen neuen Kassenabschluss.

| Kassenabs | chlüsse von Mandant [                   |                      | ] [Anzeige aktuel | lle Kasse]                | _ □              | x            |  |
|-----------|-----------------------------------------|----------------------|-------------------|---------------------------|------------------|--------------|--|
| Neu Ar    | <b>15 ▼ I</b><br>nsicht Filtern Refresh | - 🖨  <br>Drucken   K | assenbestand Ex   | RA RA<br>Aport Export TSE | E Export DSFinV- | ĸ            |  |
| Kasse 🔻   | Kassenabschluss                         | AF                   | oolu oodatu wa 📼  | _                         | □ ×              |              |  |
| Numme     | 1 Cent                                  | 0                    | 1 Euro            |                           | 0                |              |  |
| -         | 2 Cent                                  | 0                    | 2 Euro            | i i i                     | 0                |              |  |
| -         | 5 Cent                                  | 0                    | 5 Euro            | Γ.                        | 0                |              |  |
| •         | 10 Cent                                 | 0                    | 10 Euro           | Ē                         | 0                |              |  |
|           | 20 Cent                                 | 0                    | 20 Euro           |                           | 0                |              |  |
|           | 50 Cent                                 | 0                    | 50 Euro           | Γ                         | 0                |              |  |
|           |                                         |                      | 100 Euro          |                           | 0                | Geb<br>sind  |  |
|           |                                         |                      | 200 Euro          | · [                       | 0                |              |  |
|           |                                         |                      | 500 Euro          |                           | 0                | Im F         |  |
|           | Kassenbestand                           |                      |                   |                           | 5.421,60 Eur     | So s<br>Barg |  |
|           | Kassenschubla                           | ade öffnen           |                   | Zählbeleg druc            | ken              | übe          |  |
|           | Kasse abre                              | echnen               |                   | Abbrechen                 |                  |              |  |

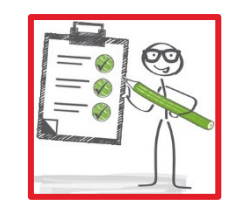

Geben Sie ein, wie viele Geldscheine und Münzen in der Kasse sind.

Im Feld "Kassenbestand" werden die Eingaben automatisch addiert. So sehen Sie sofort die Gesamtsumme des gezählten Bargeldbestands. **Diese muss mit dem notierten Kassenbestand übereinstimmen.** 

Klicken Sie "Kasse abrechnen".

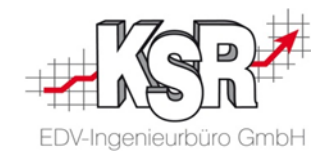

Frage Frage X X Soll der Kassenbestand übertragen werden ? Wollen Sie das Kassenjournal mit ausdrucken? Nein Nein Ja Ja Anschließend "Kassenabschlüsse" mit 🧇 Kassenabschlüsse von Mandant [| ] [Anzeige aktuelle Kasse] x "X" schließen 9 袀 ∎⁄⁄ Ľ٦  $\nabla$ 2 (B) Ansicht Filtern Refresh Drucken Kassenbestand Export Export TSE Export DSFinV-K Neu. Abschlussdatum 🔻 Kasse 🔻 Nummer Kasse Abschlussdatum Mitarbeiter Soll Kasse 20.05.20 09:03:35 5.421,60 Eur Kasse 19.05.20 14:38:04 Eur E 5 19.05.20 14:26:22 Eur Kasse 17.05.20 15:57:33 Eur 5. Kasse • ١

Kassenjournal drucken mit "Ja" bestätigen.

Bei "Soll der Kassenbestand übertragen werden?" auf "Nein" klicken.

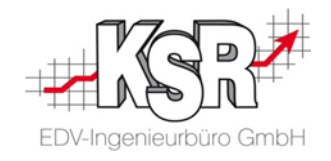

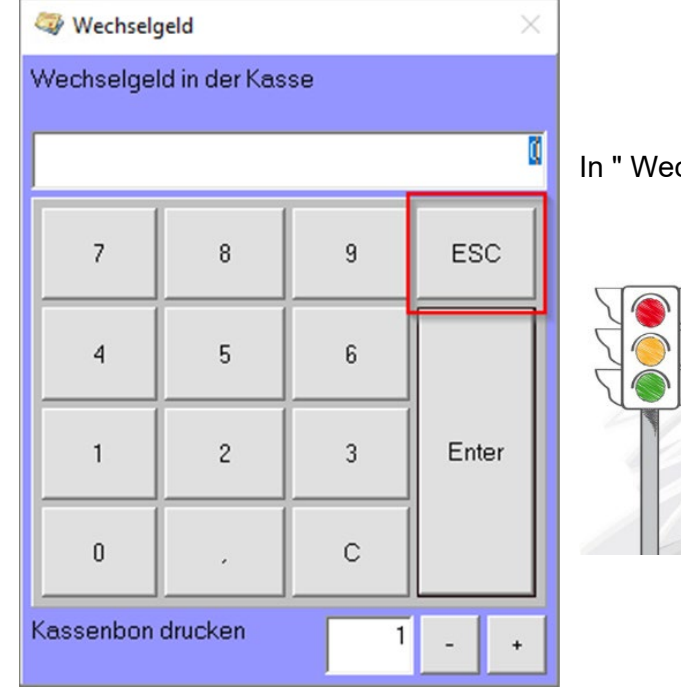

In "Wechselgeld" muss "ESC" geklickt werden.

EKS wird nun geschlossen und darf bis zur TSE Registrierung nicht gestartet werden!

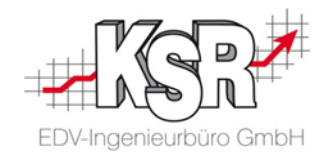

## 7. Steuergruppen-Zuordnung

Eine TSE kennt drei Arten von Steuersätzen:

- Den "allgemeinen Steuersatz",
- den "ermäßigten Steuersatz" und
- den Null-Steuersatz (0%).
- Um mit der Altteil-Steuer korrekt umzugehen, muss noch der Altteil-Steuersatz definiert werden.

Dazu werden in VCS unter Stammdaten | Einstellungen | Sonstiges die "Kassen Einstellungen" geöffnet.

Klicken Sie hier "Steuersätze", um "Steuergruppen-Zuordnung" zu öffnen.

| 🖗 Kassendefinitionen von 📃 🗌 |                                 |                       |            |                      |        |                |          |                |                                 |             | ×                |        |            |  |  |
|------------------------------|---------------------------------|-----------------------|------------|----------------------|--------|----------------|----------|----------------|---------------------------------|-------------|------------------|--------|------------|--|--|
| D<br>Neu                     | andern Filtern                  | ≣ <b>∯</b><br>Refresh | Funktion K | 🗐 🛛 🎆<br>arte Pinpar | ds Gu  | utscheintypen، | Senutzer | Aufwandskonten | 1 <sub>23</sub><br>Belegnummern | Qə<br>Allg. | %<br>Steuersätze | IN TSE | sa ang TSE |  |  |
| ID ▼ Name ▼                  |                                 |                       |            |                      |        |                |          |                |                                 |             |                  |        |            |  |  |
|                              | ID Name                         |                       |            | Ir                   | naktiv | Gesperrt vo    | in       |                |                                 | -           |                  |        |            |  |  |
|                              | 4 Erste Kasse<br>5 Zweite Kasse |                       |            |                      |        |                |          |                |                                 |             |                  |        |            |  |  |

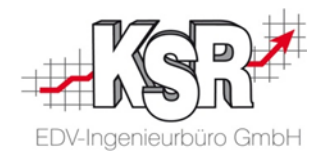

Hier ein Beispiel der konfigurierten "Steuergruppen-Zuordnung":

| 9                                               |                                 |                         | Ka            | ssendefinition           | en von <b>Hanna</b> h | ind in the               |                |                   |                             | _ 0     | x       |
|-------------------------------------------------|---------------------------------|-------------------------|---------------|--------------------------|-----------------------|--------------------------|----------------|-------------------|-----------------------------|---------|---------|
| D 💕 V<br>Neu Ändern Filte                       | r E <del>1</del><br>ern Refresh | - ♣ 🗃<br>Funktion Karte | Pinpads Gutsc | 🧀 🥵<br>heintypen Benutze | ar Aufwandskonten     | 123<br>Belegnummern Allg | n. Steuersätze | TSE Zuweisung TSE | <b>&amp;</b><br>Zertifikate |         |         |
| D▼                                              |                                 |                         |               |                          | Name                  |                          |                | •                 |                             |         |         |
| ID Name                                         |                                 |                         | Inaktiv G     | iesperrt von             |                       |                          |                |                   |                             |         |         |
| 2 Kasse<br>3 Kasse<br>7 Kasse                   | 2                               |                         | Steue         | rgruppen-Zuor            | rdnung                | -                        | D X            | Π                 |                             |         |         |
|                                                 | Steuer-Bezei                    | ichnung                 | Steuersatz %  | KassenSichV-Steuer       | rgruppe               | St                       | peichern       |                   |                             |         |         |
|                                                 | Ermäßigter S                    | iteuersatz              | 7             | Ermäßigter Steuers       | atz                   |                          |                |                   |                             |         |         |
|                                                 | Voller MwSt.                    | -Satz mit Altteilsteuer | 19            | Allgemeiner Steuers      | satz                  | A                        | bbruch         |                   |                             |         |         |
|                                                 | Altteilsteuer                   |                         | 10            | Altteilsteuer            |                       |                          |                |                   |                             |         |         |
|                                                 | Voller MwSt.                    | Satz                    | 19            | Allgemeiner Steuers      | satz                  |                          |                |                   |                             |         |         |
|                                                 | Ohne Steuer                     |                         | 0             | Umsatzsteuerfrei         | -                     |                          |                |                   |                             |         |         |
| assenSichV-Steuergrupp                          | e                               |                         |               |                          |                       |                          |                |                   |                             |         |         |
| rmäßigter Steuersatz                            |                                 |                         |               |                          |                       |                          |                |                   |                             |         |         |
| lgemeiner Steuersatz                            |                                 |                         |               |                          |                       |                          |                |                   |                             |         |         |
| tteilsteuer                                     |                                 |                         |               |                          |                       |                          |                |                   |                             |         |         |
| lgemeiner Steuersatz                            |                                 | Die Inhalte de          | r Spalten '   | 'Steuer-Bez              | eichnung" un          | d "Steuersat             | z %" stan      | nmen aus VCS      |                             |         |         |
| nsatzsteuerfrei                                 | -                               | In der Spalte "         | 'KassenSi     | chV-Steuerg              | gruppe" wird          | die Steuergru            | uppen-Zu       | ordnung über e    | eine Aus                    | swahlli | ste get |
| Allgemeiner Steuersatz<br>Ermäßigter Steuersatz | 2                               | -                       |               | -                        |                       |                          |                | -                 |                             |         | -       |

Umsatzsteuerfrei Altteilsteuer

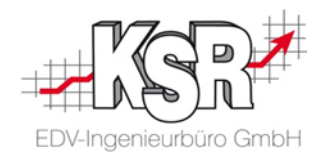

## 8. Basis-Konfiguration Teil 1

Die Basis-Konfiguration im Plug-In "Kassen Einstellungen" im VCS wird über die Schaltfläche "TSE" geöffnet.

| 🖉 Kassend  | definitionen von                    | -                     |                               |                |                     |               |                     |                                 |             |                         |     |                                       |  | × |
|------------|-------------------------------------|-----------------------|-------------------------------|----------------|---------------------|---------------|---------------------|---------------------------------|-------------|-------------------------|-----|---------------------------------------|--|---|
| D<br>Neu Â | 🖆 🔽  <br>Ändern Filtern             | ≣ <b>∳</b><br>Refresh | - San Santa<br>Funktion Karte | 🎬<br>Pinpads G | 🥔<br>iutscheintypen | 🕵<br>Benutzer | E<br>Aufwandskonten | 12 <sub>3</sub><br>Belegnummern | Qa<br>Allg. | <b>%</b><br>Steuersätze | TSE | sa a sa a sa a sa a sa a sa a sa a sa |  |   |
|            |                                     |                       |                               |                |                     |               | me 🔻                |                                 |             |                         | 1   |                                       |  |   |
| ID<br>4    | Name<br>Erste Kasse<br>Zweite Kasse |                       |                               | Inaktiv        | Gesperrt vo         | n             |                     |                                 | /           |                         |     |                                       |  |   |

| 📝 Technische Sicherheitseinricht | ung (TSE) |           |            | × |  |
|----------------------------------|-----------|-----------|------------|---|--|
| Server                           |           | Spei      | chern      |   |  |
| Port                             | 0 -       | Schl      | ießen      |   |  |
| FCC-ID                           |           | Basis-Kor | figuration |   |  |
| FCC-Kennwort                     |           |           |            |   |  |
| FCC-Version                      |           |           |            |   |  |
| TSE-Seriennummer                 |           |           |            |   |  |
| TSE-ID                           |           |           |            |   |  |
| Betriebsstätten-ID               |           |           |            |   |  |
| Organisation-ID                  |           |           |            |   |  |

'Technische Sicherheitseinrichtung (TSE)" öffnet sich. Die Felder sind noch leer.

Öffnen Sie "Basis-Konfiguration".

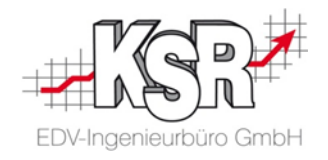

| Basis-Konfigurati | on              |           |
|-------------------|-----------------|-----------|
| Name              | Jochens Mandant | Starten   |
| Steuernummer      |                 | Abbrechen |
| Straße            | Mandantenweg 12 |           |
| PLZ/Ort           | 99999 Irgendwo  |           |
| Land              | D               |           |
| PMT-ID            | •               |           |
| Mandanten-ID      | 1 *             |           |

Die Felder in der "Basis-Konfiguration" der Technischen Sicherungseinheit sind bereits mit den Daten des Mandanten befüllt:

| Y   | Vorgehensweise: | Bereits gefüllte Felder sind bei Bedarf zu korrigieren.<br>Die nicht gefüllten Felder sind auszufüllen.                                                      |
|-----|-----------------|----------------------------------------------------------------------------------------------------|
| 100 | PMT-ID          | Wichtig: Es muss geprüft werden, ob die PMT-ID korrekt ist.<br>Diese ist unbedingt zu korrigieren, falls die Vorauswahl<br>einen falschen Wert bestimmt hat. |
| VIZ | Steuernummer    | Wichtig: Hier ist die Steuernummer einzutragen, siehe "Steuernummer in VCS prüfen".                                                                          |

Sind alle Angaben eingegeben und geprüft, ist die Schaltfläche "Starten" zu wählen.

Der Prozess, der nun startet, kann knapp eine Minute dauern und unter Umständen erscheint zwischendurch das Fenster einer Eingabe-Aufforderung, das wieder selbstständig verschwindet.

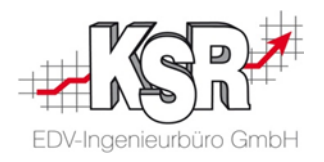

Nach Abschluss der Konfiguration schließt sich "Basis-Konfiguration" und kehrt zurück zu "Technische Sicherheitseinrichtung (TSE)".

| 📝 Technische Siche | rheitseinrichtung (TSE)              | - 🗆                 | × |
|--------------------|--------------------------------------|---------------------|---|
| Server             |                                      | Speichern           |   |
| Port               | 0 -                                  | Schließen           |   |
| FCC-ID             | fcc-g3ap-ehkc                        | Basis-Konfiguration |   |
| FCC-Kennwort       | NyY8XCP7ez                           |                     |   |
| FCC-Version        |                                      |                     |   |
| TSE-Seriennummer   |                                      |                     |   |
| TSE-ID             | 2370c3b5-0bba-496c-b38f-863f101e8ae2 |                     |   |
| Betriebsstätten-ID | 20c976f9-2846-4c50-ad8d-7e0de98e7953 |                     |   |
| Organisation-ID    | b5e3ede6-d17f-4d47-b3e8-44869e817784 |                     |   |

Hier sind nun einige Felder ausgefüllt und einige Felder noch leer.

#### Hinweise zur späteren Installation des FCC:

Während der Installation des FCC können diese Werte aus und in "Technische Sicherheitseinrichtung (TSE) übertragen werden:

- FCC-ID
  - → Eindeutiger Bezeichner des FCCs

FCC-Kennwort → FCC Kennwort

- ← Lokalen Server Port erfassen

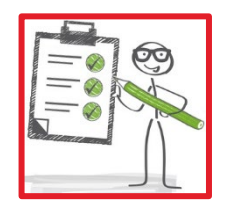

Siehe hierzu auch die Seiten FCC Benutzerinformationen für die Initialisierung der FCC Instanz Lokalen Server Port erfassen

Wichtig: "Technische Sicherheitseinrichtung (TSE)" geöffnet lassen, denn aus diesem Dialog sind bei der Installation des Fiskal Cloud Connectors Werte zu entnehmen sowie einzufügen.

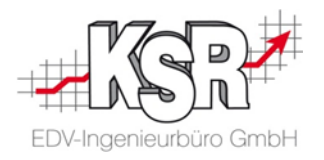

## 9. Der Fiskal Cloud Connector (FCC)

Um EKS mit der Cloud-TSE verbinden zu können, ist im Netzwerk des Kunden bzw. seiner Werkstatt die Software **Fiskal Cloud Connector (FCC)** zu installieren.

Hinweise:

- Es empfiehlt sich FCC dort zu installieren, wo der SQL Server läuft.
- Es ist pro Mandant ein FCC zu installieren.

Im nachfolgenden Kapitel wird der Fall beschrieben, bei dem auf dem Ziel-Rechner noch kein FCC installiert ist.

## 10. FCC-Setup für die Installation

Der SMC unterstützt seit der Version 1.10.2205.09 die Verteilung des FCC-Setups.

Da diese SMC-Version am 16.05.2022 freigegeben wurde, haben alle Kunden mit Software-Pflege einen SMC mit mindestens dieser Version. Das FCC-Setup ist in den Aktualisierungen und im Dateimanager des SMCs zu finden:

| 1C 🏫 Start C Aktu           | ualisierungen C Update-Assistent | Dateimanager a | 器 Netzwerk ∨     | 🐣 Benutzer |   | SMC    | 🔒 Start       | C Aktualisierungen | C Update-Assistent   | E Dateimanage | r 욺 Ne      |
|-----------------------------|----------------------------------|----------------|------------------|------------|---|--------|---------------|--------------------|----------------------|---------------|-------------|
| 3 Produktaktua              | alisierungen                     |                |                  |            | l |        | )ateima       | anager             |                      |               |             |
| Einträge anzeigen vodukt(e) | 🗄 Alias                          | 1 Version      | Q<br>Iî Größe II | †          |   | 10     | ✓ Einträge an | zeigen             |                      |               |             |
|                             | ĸ                                |                | 49,42 MB         | ① Details  |   | Alia   | as            |                    | 🗄 Dateiname          | .↓† □         | ateiversion |
|                             | L                                |                | 162,06 MB        | ① Details  |   | fcc-   | installer-    | windows-x64.exe    | fcc-installer- windo | ows-x64.exe   |             |
| skal Cloud Connector        | fcc-installer- windows-x64.      | exe            | 128,40 MB        | () Details |   | o fcc- | -installer-   | windows-x64.exe    | fcc-installer- winde | ows-x64.exe   |             |
|                             |                                  |                | man              |            |   |        |               |                    |                      |               |             |

🐣 Benutzer

DF Deutsche Fiskal GmbH DF Deutsche Fiskal GmbH

11 Hersteller

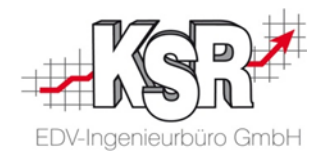

## 11. Installation einer Instanz des Fiskal Cloud Connectors (FCC) durchführen

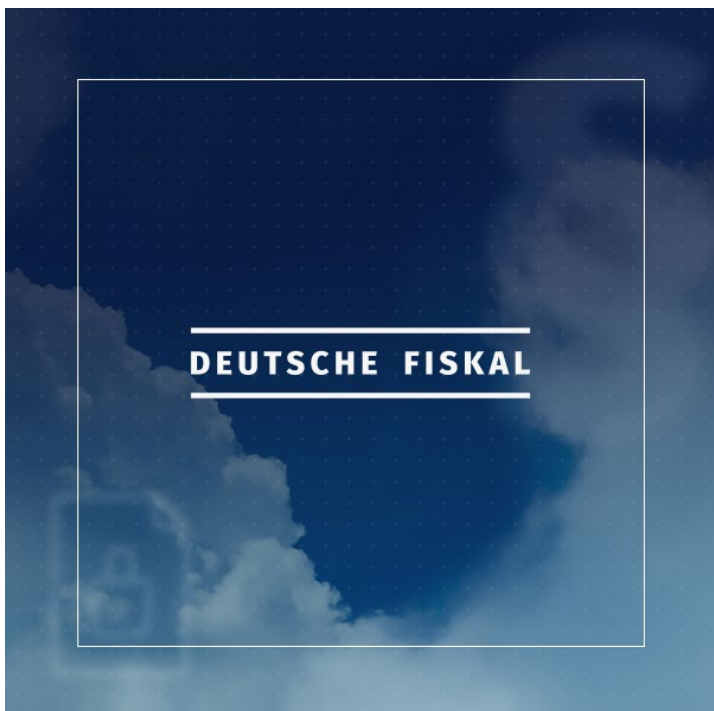

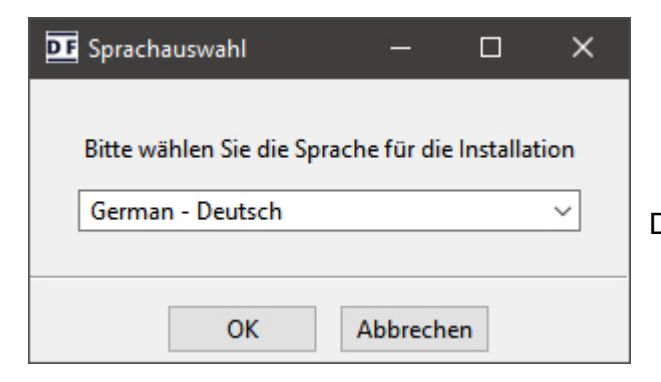

Danach kann die Sprache gewählt werden.

Wichtiger Hinweis: KSR installiert den FCC auf Windows 8 oder höher. Dringend empfohlen wird Windows 10.
 Informationen hierzu finden Sie in "Welches Betriebssystem nutzen".

Der Support für Windows 7 wurde eingestellt

Das Setup startet mit "Deutsche Fiskal".

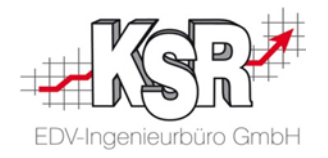

Nach Auswahl der Sprache startet der Setup Assistent mit einer Begrüßung. Klicken Sie "Weiter >".

| DF Setup | -                                                       | _  |        | ×   |
|----------|---------------------------------------------------------|----|--------|-----|
|          | Setup - Fiskal Cloud Connector                          |    |        |     |
|          | Willkommen beim Fiskal Cloud Connector Setup Assistente | n  |        |     |
|          | < Zurück Weiter                                         | r> | Abbrec | hen |

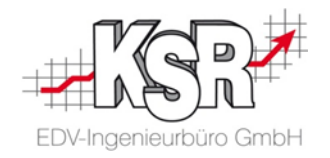

Bevor die Installation gestartet werden kann, werden Optionen abgefragt bzw. Eingaben erforderlich, die auf den folgenden Seiten Schritt für Schritt durchlaufen werden.

| DE Setup — 🗆 🗙                                                                                                    |                                                                                                    |
|----------------------------------------------------------------------------------------------------|----------------------------------------------------------------------------------------------------|
| Wählen Sie einen bereits existierende Instanz, oder installieren Sie eine Neue                                                                                      | Nach der Begrüßung ist auszuwählen, ob eine                                                                                  |
| Wählen Sie einen bereits existierende Instanz, oder installieren Sie eine Neue         Installieren Sie eine neue Instanz         Wählen Sie die Instanz zum Undate | <ul> <li>bereits existierende Instanz aktualisiert wird oder eine</li> <li>neue Instanz des FCCs installiert wird</li> </ul> |
| C:\java_services\fcc (2.2.0)                                                                                                    | Da eine Neuinstallation vorgenommen wird, wird<br>"Installieren Sie eine neue Instanz" aktiviert.                            |
| VMware InstallBuilder                                                                                                    |                                                                                                    |

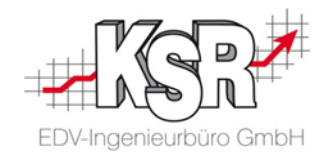

#### 11.1 Installationsverzeichnis auswählen

Hier ist das Installationsverzeichnis auszuwählen.

In Eingabefeld wird dasjenige lokale Laufwerk angezeigt, dass alphabetisch als letztes kommt. Gibt es z. B. die Laufwerke C:\ und D\: wird im Eingabefeld D:\ angezeigt:

| DE Setup —                                                                               |                                                                     |
|------------------------------------------------------------------------------------------|---------------------------------------------------------------------|
| Installationsverzeichnis                                                                 | DF                                                                  |
| Bitte geben Sie das Verzeichnis an, in dem Sie Fiskal Cloud Connector installieren wolle | :n.                                                                 |
| Installationsverzeichnis D:\java_services\fcc                                            | Zu C:\ wechseln. Es wird empfohlen, immer auf C<br>zu installieren. |
|                                                                                          | Der Platzbedarf des FCCs beträgt ca. 250 MB.                        |
| VMware InstallBuilder                                                                    |                                                                     |
| < Zurück Weiter >                                                                        | Abbrechen                                                           |

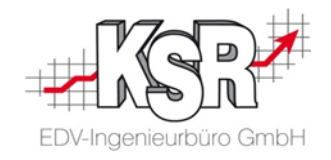

#### 11.2 Service mit dediziertem Namen aktivieren

Nach "Weiter" öffnet sich "Als Systemdienst installieren".

| DF Setup - 🗆 🗙                                                                          |                                                         |
|-----------------------------------------------------------------------------------------|---------------------------------------------------------|
| Als Systemdienst installieren DF                                                        |                                                         |
|                                                                                         | Hier ist zu entscheiden, wie FCC " zu installieren ist: |
| Wählen Sie aus, ob Sie den Fiskal Cloud Connector als Systemdienst installieren wollen. | "Standalone JAR mit ausführbarem Skript" oder als       |
| Wollen Sie den Fiskal Cloud Connector als Systemdienst installieren                     | <ul> <li>"Service mit dediziertem Namen".</li> </ul>    |
| Standalone JAR mit ausführbarem Skript                                                  | Standardmäßig ist "Standalone JAR …" aktiviert.         |
| O Service mit dediziertem Namen detcc_f0f55b4525faea403d84fe9e9926478a                  |                                                         |
|                                                                                         | Hier muss "Service mit dediziertem Namen" aktiviert     |
|                                                                                         | Vor dem Weitergehen unbedingt die Hinweise der          |
|                                                                                         | folgenden Seite lesen.                                  |
| VMware InstallBuilder                                                                   |                                                         |
| < Zurück Weiter > Abbrechen                                                             |                                                         |

7345 Einrichtung EKS für Kassensicherungsverordnung

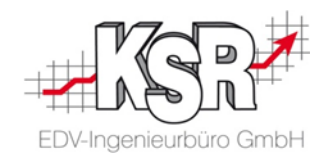

#### 11.3 Warum "Service mit dediziertem Namen" aktivieren?

| Als Systemdienst installieren                                                                                                    | <u>D F</u>                                                                                                    | Wind                                                                 |
|----------------------------------------------------------------------------------------------------|----------------------------------------------------------------------------------------------------|----------------------------------------------------------------------|
| Wählen Sie aus, ob Sie den Fiskal Clou<br>Wollen Sie den Fiskal Cloud Connec<br>Standalone JAR mit ausführbarer<br>Service mit dediziertem Namen | ud Connector als Systemdienst installieren wollen.<br>tor als Systemdienst installieren<br>m Skript<br>defcc_f0f55b4525faea403d84fe9e9926478a | Tipp<br>dedi<br>werc<br>defc<br>enth<br>Zu b<br>Seite<br>Hier<br>Nam |
|                                                                                                    |                                                                                                    |                                                                      |

m Eingabefeld "Service mit dediziertem Namen" wird die Vindows-Dienst-Kennung vergeben, mit der FCC als Vindows-System-Dienst bei Windows registriert wird.

**Tipp:** Zur besseren Lesbarkeit und Wiedererkennung des dedizierten Namens kann hier ein "sprechender" Name eingegeben werden. Sinnvoll ist der Standort des Mandanten, z. B. defcc\_Heidenheim. **Das Präfix defcc\_ muss im neuen Namen enthalten sein!** 

Zu beachten ist auch, ob mehrere Mandanten im Einsatz sind, siehe Seite "<u>Lokalen Server Port</u>":

Hier sollte unbedingt beim "dedizierten Namen" ein sprechender Namen verwenden werden, der klar aussagt, zu welchem Mandant der Fiskal Cloud Connector (FCC) gehört.

Hat der Kunde mehrere Mandanten, z. B. einen in Freudenstadt und einen in Gaildorf, könnten die dedizierten Namen sein:

- defcc\_Freudenstadt
- defcc\_Gaildorf

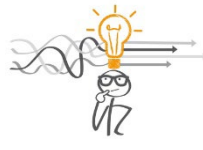

In der Windows-Verwaltung wird jede Installation eines FCCs mit dem verwendeten "dedizierten Namen" abgelegt. Muss ggf. ein FCC deinstalliert werden, hilft ein sprechender Name ungemein, den richtigen zur Deinstallation auszuwählen 😊.

Nach Aktivierung und Anpassung des "Service mit dediziertem Namen" "Weiter >" wählen.

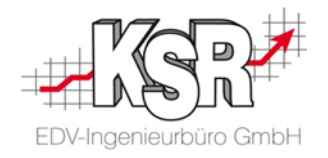

In "Komponentenauswahl" ist die Standard-Auswahl zu übernehmen mit "Weiter >":

| DF Setup                                                                                                    | – 🗆 X                                                                                                 |
|----------------------------------------------------------------------------------------------------|----------------------------------------------------------------------------------------------------|
| Komponentenauswahl                                                                                                    | DF                                                                                                    |
| Wählen Sie die optionalen Komponenten, die Sie insta<br>Java JRE<br>Fiskal Cloud Connector<br>Metrics<br>FCC Core<br>Fiskal Readiness Evaluation Kit<br>Fiskal Download Application | llieren wollen.<br>Klicken Sie auf eine Komponente, um eine<br>detaillierte Beschreibung zu erhalten. |
| VMware InstallBuilder                                                                                                    | < Zurück Weiter > Abbrechen                                                                           |

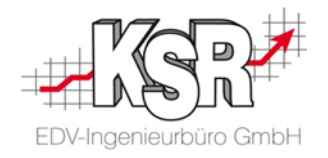

In "FCC Zielumgebung" ist ebenfalls die Standard-Auswahl zu übernehmen mit "Weiter >":

| DE Setup               |                        |          | —        |           |
|------------------------|------------------------|----------|----------|-----------|
| FCC Zielumgebung       |                        |          |          | DF        |
| Wählen sie bitte die Z | ielumgebung.           |          |          |           |
| FCC Zielumgebung       | Production environment |          |          | ~         |
|                        |                        |          |          |           |
|                        |                        |          |          |           |
|                        |                        |          |          |           |
|                        |                        |          |          |           |
|                        |                        |          |          |           |
|                        |                        |          |          |           |
|                        |                        |          |          |           |
|                        |                        |          |          |           |
| VMware InstallBuilder  |                        |          |          |           |
|                        |                        | < Zurück | Weiter > | Abbrechen |

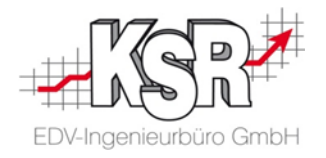

Auch in "Proxy Konfiguration" ist im Standard-Fall nichts einzugeben und kann mit "Weiter >" übersprungen werden:

| DF Setup                           | – 🗆 X                       |
|------------------------------------|-----------------------------|
| Proxy Konfiguration                | D F                         |
| Proxy aktivieren                   |                             |
| Server 127.0.0.1                   |                             |
| Port 3128                          |                             |
| Proxy Authentifizierung aktivieren |                             |
| Username                           |                             |
| Proxy Passwort                     |                             |
| Passwort                           |                             |
| O Name der Umgebungsvariable       |                             |
|                                    |                             |
|                                    |                             |
| VMware InstallBuilder              |                             |
|                                    | < Zurück Weiter > Abbrechen |

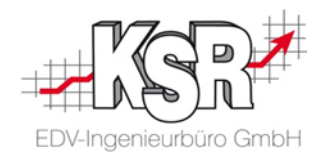

In "FCC Benutzerinformationen für die Initialisierung der FCC Instanz" sind diese Werte einzutragen:

Eindeutiger Bezeichner des FCCs Hier den Wert "FCC-ID" aus <u>"Technische Sicherheitseinrichtung (TSE</u>)" des Kassen Einstellungen-Plug-In eintragen.

FCC Kennwort

Hier den Wert "FCC-Kennwort" aus <u>"Technische Sicherheitseinrichtung (TSE</u>)" eintragen

| <u> </u>                          | ×                                                                                                    |                                                                                                    |                                                                                                    |
|-----------------------------------|----------------------------------------------------------------------------------------------------|----------------------------------------------------------------------------------------------------|----------------------------------------------------------------------------------------------------|
| 📝 Technische Sicherheitseinrichtu | ng (TSE)                                                                                                    | - 🗆                                                                                                    | ×                                                                                                    |
| Server                            |                                                                                                    | Speichern                                                                                                    |                                                                                                    |
| Port                              | 0 -                                                                                                    | Schließen                                                                                                    | J                                                                                                    |
| FCC-ID                            | fcc-g3ap-ehkc                                                                                                    | Basis-Konfiguration                                                                                                    |                                                                                                    |
| FCC-Kennwort                      | NyY8XCP7ez                                                                                                    |                                                                                                    |                                                                                                    |
| FCC-Version                       |                                                                                                    |                                                                                                    |                                                                                                    |
| T3E-Seriennummer                  |                                                                                                    |                                                                                                    |                                                                                                    |
| TSE-ID                            | 2370c3b5-0bba-496c-b38f-863f101e8ae2                                                                                                    |                                                                                                    |                                                                                                    |
| Betriebsstätten-ID                | 20c976f9-2846-4c50-ad8d-7e0de98e7953                                                                                                    |                                                                                                    |                                                                                                    |
| Organisation-ID                   | b5e3ede6-d17f-4d47-b3e8-44869e817784                                                                                                    | 1                                                                                                    | 7                                                                                                    |
|                                   |                                                                                                    | J.                                                                                                    | <u>7</u>                                                                                                    |
| 2                                 |                                                                                                    |                                                                                                    | 10                                                                                                    |
|                                   |                                                                                                    |                                                                                                    | Y J                                                                                                    |
| < Zurück Weiter > A               | bbrechen                                                                                                    |                                                                                                    | V                                                                                                    |
|                                   | ✓ Technische Sicherheitseinrichtur         Server         Port         FCC-ID         FCC-Kennwort         FCC-Version         TSE-Seriennummer         TSE-ID         Betriebsstätten -ID         Organisation -ID | ✓ Technische Sicherheitseinrichtung (TSE)         Server         Port         0 ▼         FCC-ID         fcc-g3ap-ehkc         FCC-Kennwort         NyY8XCP7ez         FCC-Version         TSE-Seriennummer         TSE-ID         Betriebsstätten-ID         20c976f9-2846-4c50-ad8d-7e0de98e7953         Organisation-ID         b5e3ede6-d17f-4d47-b3e8-44869e817784 | ✓ Technische Sicherheitseinrichtung (TSE)         Server         Port         0 ▼ Schließen         FCC-ID         fcc-g3ap-ehkc         FCC-Kennwort         NyY8XCP7ez         FCC-Version         TSE-Seriennummer         TSE-ID         2370c3b5-0bba-496c-b38f-863f101e8ae2         Betriebsstätten -ID         20c976f9-2846-4c50-ad8d-7e0de98e7953         Organisation-ID         Veiter >         Abbrechen |

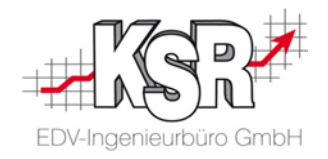

Ausgefüllt mit Benutzerinformationen sieht "FCC Benutzerinformationen für die Initialisierung der FCC Instanz" so aus:

| DF Setup                                                                                                    |                                                                                             |                                        |                        | □ ×       |                    |
|----------------------------------------------------------------------------------------------------|---------------------------------------------------------------------------------------------|----------------------------------------|------------------------|-----------|--------------------|
| FCC Benutzerinformationen für d                                                                              | ie Initialisierung der FCC Inst                                                             | anz                                    |                        | D F       |                    |
| Die Installation benötigt FCC Anme<br>Die FCC ID und das Kennwort könn<br>Das typische Format der virtuellen | ldeinformationen. Damit wird<br>en auf der Benutzeroberfläch<br>FCC ID ist "fcc-xxxx-xxxx". | der FCC initialis<br>e der Fiskal Clou | iert.<br>d abgerufen w | verden.   |                    |
| Eindeutiger Bezeichner des FCCs                                                                              | fcc-cf8p-dp8v                                                                               |                                        |                        |           |                    |
| FCC Kennwort                                                                                                 | f9NVoI9fWw                                                                                  |                                        |                        |           |                    |
| VMware InstallBuilder                                                                                        |                                                                                             | < Zurück                               | Weiter >               | Abbrechen | "Weiter >" wählen. |

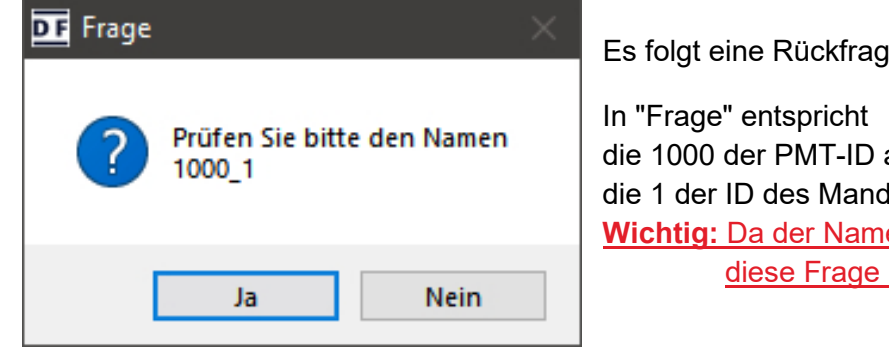

Es folgt eine Rückfrage, die in etwas so aussieht:

#### In "Frage" entspricht die 1000 der PMT-ID aus der Basis-Konfiguration und die 1 der ID des Mandanten in der VCS-Datenbank. Wichtig: Da der Name bitte nicht geändert werden soll, diese Frage mit "Ja" bestätigen.

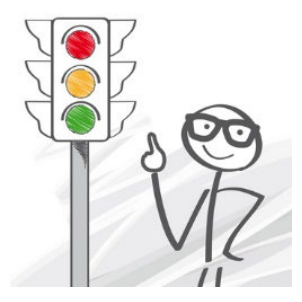

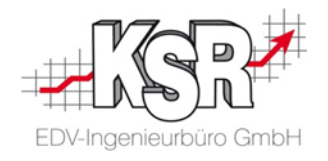

In "Lokaler Port und TLS Konfiguration" ist im Standardfall nichts zu ändern:

| DF Setup                                                                                                    |                                            | - 🗆         | ×       |
|----------------------------------------------------------------------------------------------------|--------------------------------------------|-------------|---------|
| Lokaler Port und TLS Konf                                                                                                    | iguration                                  |             | DF      |
| Server port 20001                                                                                                    |                                            |             |         |
| HTTPS aktivieren                                                                                                    |                                            |             |         |
| KeyStore type                                                                                                    | PKCS12 (Recommended)                       |             |         |
| KeyStore file                                                                                                    | D:\Downloads\Setups\Deutsche Fiskal\keysto |             |         |
| KeyStore password                                                                                                    |                                            |             |         |
| Key alias                                                                                                    | fcc                                        |             |         |
| Key password (optional)                                                                                                    |                                            |             |         |
|                                                                                                    |                                            |             |         |
|                                                                                                    |                                            |             |         |
| White the state of the state of |                                            |             |         |
| viviware instalibuliter                                                                                                    | < Zurück V                                 | /eiter > Ab | brechen |

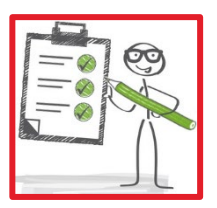

**<u>Tipp:</u>** Ist in VCS "Technische Sicherheitseinrichtung (TSE)" offen, kann dort unter "Port" der hier erfasste "Server port" eingetragen werden.

Siehe hierzu auch die Seite "<u>"Technische</u> <u>Sicherheitseinrichtung (TSE)</u>"

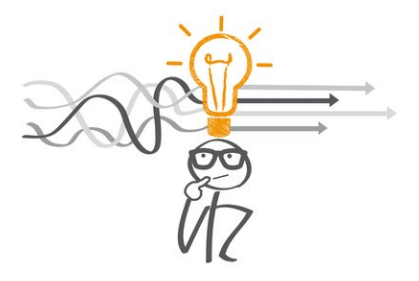

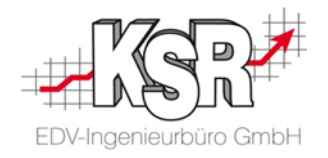

Auch in "Speicherkonfiguration" kann die Standard-Vorgabe mit "Weiter >" übernommen werden:

| DF Setup              |                  |          | —        | □ ×       |
|-----------------------|------------------|----------|----------|-----------|
| Speicherkonfigurat    | ion              |          |          | DF        |
| Konfiguration des Ja  | va VM Speichers  |          |          |           |
| Java Heapspeicher     | Standard (256MB) |          |          | ~         |
|                       |                  |          |          |           |
|                       |                  |          |          |           |
|                       |                  |          |          |           |
|                       |                  |          |          |           |
|                       |                  |          |          |           |
|                       |                  |          |          |           |
|                       |                  |          |          |           |
|                       |                  |          |          |           |
| VMware InstallBuilder |                  |          |          |           |
|                       |                  | < Zurück | Weiter > | Abbrechen |

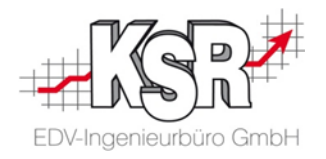

#### 11.4 Installation starten

"Bereit zur Installation" enthält leider keine Zusammenfassung der getroffenen Einstellungen, sondern die Information, dass das Setup jetzt bereit ist.

| DE Setup                                                                               | - 🗆          | ×       |
|----------------------------------------------------------------------------------------|--------------|---------|
| Bereit zur Installation                                                                |              | DF      |
| Das Setup ist jetzt bereit, Fiskal Cloud Connector auf Ihrem Computer zu installieren. |              |         |
|                                                                                        |              |         |
| VA Aurora La sta UD cil dua -                                                          |              |         |
| VMware InstallBuilder                                                                  | /eiter > Abb | brechen |

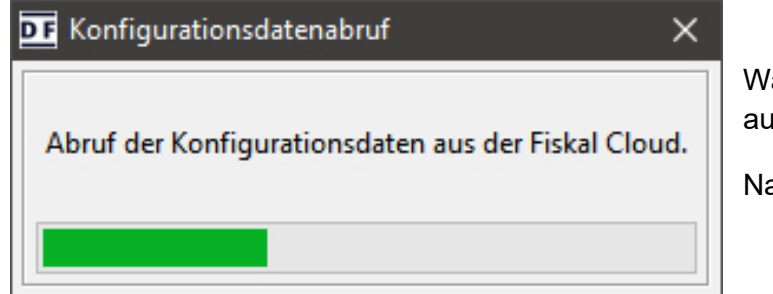

Während der Installation zeigt eine Infobox den Abruf der Konfigurationsdaten aus der Fiskal Cloud an.

Nach der erfolgreichen Übertragung schließt sich die Infobox.

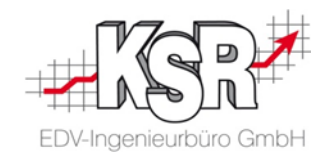

### 11.5 Installation abschließen

| DE Setup | - C X Beendigung des Fiskal Cloud Connector Setup Assistenten                            | Nachdem der Setup-Assistent die Installation beendet hat,   |
|----------|------------------------------------------------------------------------------------------|-------------------------------------------------------------|
|          | Das Setup hat die Installation von Fiskal Cloud Connector auf Ihrem Computer<br>beendet. |                                                             |
|          |                                                                                          | wird mit "Beenden" die Installation des FCCs abgeschlossen. |
|          | < Zurück Abbrechen                                                                       | der Port an der Firewall (TCP)<br>freigegeben werden.       |

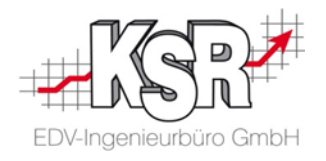

### 12. Basis-Konfiguration Teil 2

Zum Abschluss der Basis-Konfiguration ist sind in "Technische Sicherheitseinrichtung (TSE)" einzutragen:

- "Server" der Rechnername oder die IP-Adresse des Rechners, auf dem FCC installiert wurde und
- falls noch nicht übertragen, in "Port" der Port, der während der Installation des FCCs ausgewählt wurde.

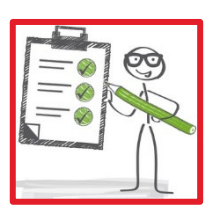

Mit "Speichern" werden die Daten übernommen und die Basis-Konfiguration geschlossen.

**Tipp:** Schnell und einfach den Namen des Rechners finden, auf dem gerade installiert wird:

Windows 10: In Start "PC-Name anzeigen" eingeben. Die Systemeinstellungen öffnen sich mit den Gerätespezifikationen und dem Gerätenamen. Optional:

Mit der Tastenkombination [Win] + [R] das Dialogfeld "Ausführen" öffnen.

cmd eingeben und mit Return oder "OK" die Eingabeaufforderung starten.

Den Befehl "hostname" eingeben.

Die Ausgabe des Befehls mit der Maus markieren, und mit Klick auf Return in die Zwischenablage befördern.

| 📝 Technische Sicherheitseinrichtur | ng (TSE)                             |            |            | $\times$ |
|------------------------------------|--------------------------------------|------------|------------|----------|
| Server                             | KSR-WIN10-JSC                        | Speid      | hern       |          |
| Port                               | 20002 -                              | Schlie     | eßen       |          |
| FCC-ID                             | fcc-g3ap-ehkc                        | Basis-Konf | figuration |          |
| FCC-Kennwort                       | NyY8XCP7ez                           |            |            |          |
| FCC-Version                        |                                      |            |            |          |
| TSE-Seriennummer                   |                                      |            |            |          |
| TSE-ID                             | 2370c3b5-0bba-496c-b38f-863f101e8ae2 |            |            |          |
| Betriebsstätten-ID                 | 20c976f9-2846-4c50-ad8d-7e0de98e7953 |            |            |          |
| Organisation-ID                    | b5e3ede6-d17f-4d47-b3e8-44869e817784 |            |            |          |
|                                    |                                      |            |            |          |
|                                    |                                      |            |            |          |

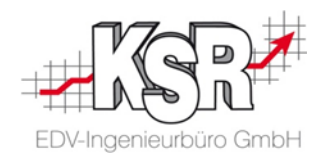

## **13. Kassen Konfiguration nach der Installation von FCC**

Für die Kassen-Konfiguration das Plug-In "Kassen Einstellungen" in VCS öffnen. In der Menüleiste "Zuweisung TSE" anklicken.

| 🖉 Kasse  | endefinitionen von                                                                                 | — <b>D X</b>                                                                                    |
|----------|----------------------------------------------------------------------------------------------------|-------------------------------------------------------------------------------------------------|
| D<br>Neu | 🗃   🏹   衫 -   終   🗐 🗃 🌽 🌽 🍰<br>Ändern Filtern Refresh Funktion Karte Pinpads Gutscheintypen Benutz | 🖼 <sup>1</sup> 23 🎑 % 属 🚭<br>er Aufwandskonten Belegnummern Allg. Steuersätze TSE Zuweisung TSE |
| ID 🔻     |                                                                                                    | Name 🕶                                                                                          |
|          | ID Name Inaktiv Gesperit von                                                                       |                                                                                                 |
|          | 4 Erste Kasse                                                                                      |                                                                                                 |

Es öffnet sich "Zuweisung TSE":

| 📝 Zuweisung TSE    |     |                                                                                                    | -     | •                                                                                                    | x       | Die Tabelle zeigt, welcher Kasse einer TSE zugewiesen ist.                                               |
|--------------------|-----|----------------------------------------------------------------------------------------------------|-------|----------------------------------------------------------------------------------------------------|---------|----------------------------------------------------------------------------------------------------|
| Kasse              | TSE | Mandant                                                                                                    |       | Speicherr                                                                                                    | n       | Beim ersten Öffnen ist keine Zuweisung vorhanden, daher ist in de<br>Spalte "TSE" kein Häkchen vorhanden |
| Kasse 1            |     | Contraction of the local distance of the local distance of the loc |       | Abbruch                                                                                                    |         | Jetzt müssen alle aktiven Kassen mit der TSE verknüpft werden.                                           |
| Kasse 2<br>Kasse 3 |     | Contraction of the local division of the local division of the loc |       | , and the second second s |         | indem in allen Zeilen der Spalte "TSE" mit einem Häkchen aktivier                                        |
|                    |     |                                                                                                    | Serve | er-Umzug b                                                                                                    | eginnen | wird.                                                                                                    |
| harman             |     |                                                                                                    |       |                                                                                                    |         | Mit "Speichern" wird die Änderung übernommen.                                                            |

#### Hinweise:

- Während der Zuweisung kann es sein, dass sich eine Eingabeaufforderung öffnet. Diese schließt sich wieder von selbst.
- Sind nicht genügend Lizenzen für die Zuweisung beim Kunden vorhanden, wird dies gemeldet und abgebrochen.
- Je Kasse, die einer TSE zugewiesen werden soll, muss eine Lizenz vorhanden sein.
- Die Bezeichnung der Lizenz ist: EKS TSE, Cloudservice Dt. Fiskal (110001)
- Die Lizenz ist über das PLM zu vergeben.

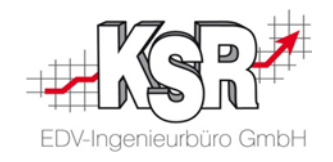

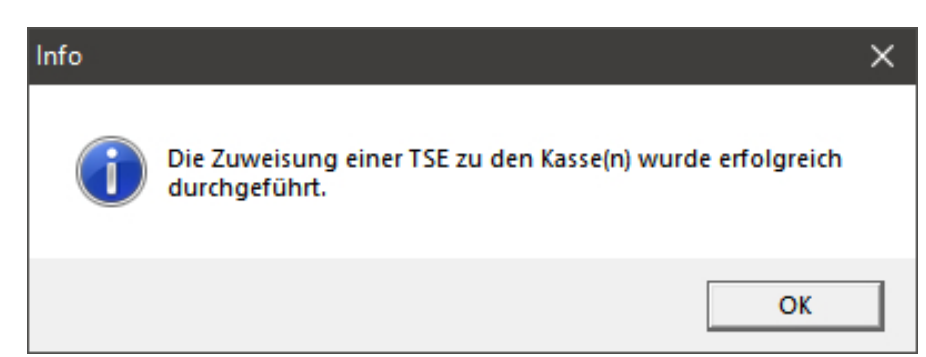

Die Meldung der erfolgreichen Zuweisung wird mit "OK" bestätigt und die Infobox schließt sich.

## An dieser Stelle ist die Einrichtung eines Mandanten beendet.

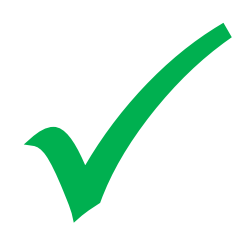

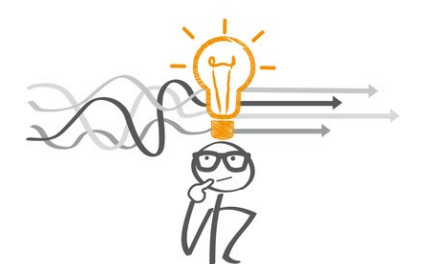

Ist EKS bei mehr als einem Mandanten in Benutzung, bitte mit dem folgenden Kapitel "<u>Installation mehrerer Instanzen</u> des Fiskal Cloud Connectors" weitermachen.

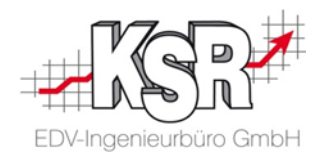

### 14. Installation mehrerer Instanzen des Fiskal Cloud Connectors

Ist in einer Datenbank mehr als ein Mandant mit EKS vorhanden, hat man es mit einem Szenario zu tun, bei dem mehr als ein FCC installiert werden muss.

Je Mandant ist eine Instanz des FCC zu installieren. Es ist möglich auf einem Rechner mehrere Instanzen des FCC zu installieren. Beim Setup des FCCs ist dann folgendes zu beachten:

#### 14.1 Installationsverzeichnis auswählen

Bei der Wahl des Installationsverzeichnisses ist je Instanz ein anderes zu wählen. Sind es wenige Mandanten, kann man einfach hochzählen:

- Erste Installation: C:\java\_services\fcc
- Zweite Installation: C:\java\_services\fcc2
- Usw.

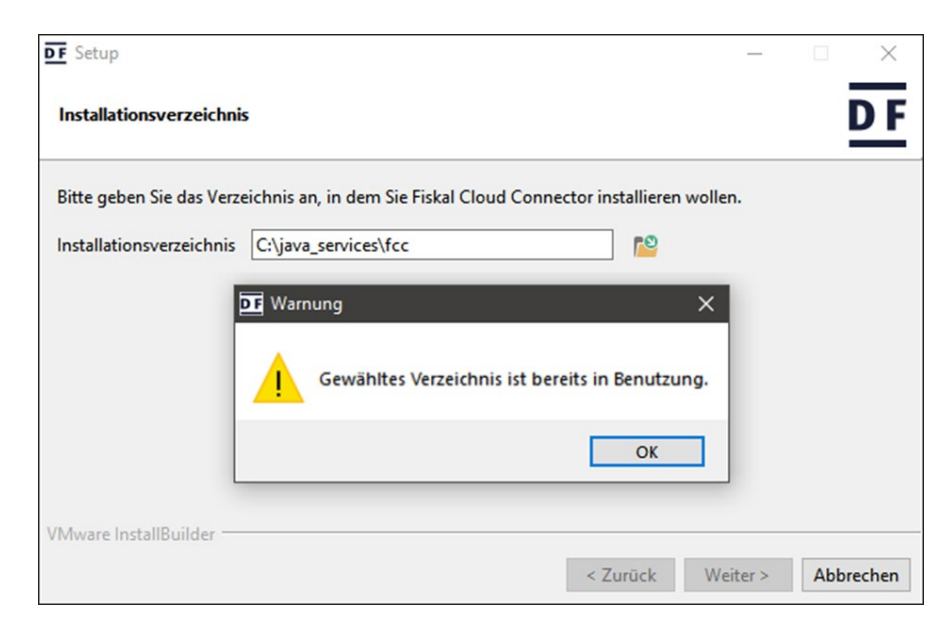

Sind viele Mandanten im Spiel, ist es besser, von vorn herein entweder die IDs der Mandanten (Company-ID) in das Installationsverzeichnis einfließen zu lassen oder eine sprechende Bezeichnungen der Mandanten.

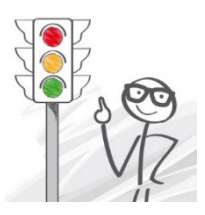

Wird versehentlich ein Installationsverzeichnis angegeben, das schon verwendet wird, bemerkt das Setup dies. Wählen Sie ein anderes aus.

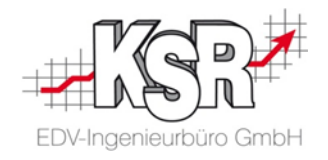

#### 14.2 Service mit dediziertem Namen aktivieren

| DE Setup — 🗆 🗙                                                                                                    |                                                                |
|----------------------------------------------------------------------------------------------------|----------------------------------------------------------------|
| Als Systemdienst installieren DF                                                                                                    |                                                                |
| Wählen Sie aus, ob Sie den Fiskal Cloud Connector als Systemdienst installieren wollen.<br>Wollen Sie den Fiskal Cloud Connector als Systemdienst installieren<br>O Standalone JAR mit ausführbarem Skript | VZ                                                             |
| Service mit dediziertem Namen     defcc_f0f55b4525faea403d84fe9e9926478a                                                                                                    | Wichtig: Es ist "Service mit dediziertem Namen" zu aktivieren. |
|                                                                                                    | Erläuterungen hierzu finden Sie in Kapitel                     |
|                                                                                                    | Warum "Service mit dediziertem Namen" aktivieren?              |
| VMware InstallBuilder                                                                                                    |                                                                |
| < Zurück Weiter > Abbrechen                                                                                                    |                                                                |

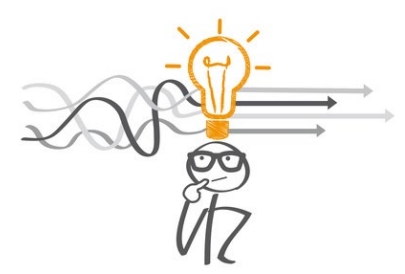

Ist mehr als ein Mandant im Einsatz, sollte unbedingt beim "dedizierten Namen" ein sprechender Namen verwenden werden, der klar aussagt, zu welchem Mandant der FCC gehört.

Denn in der Windows-Verwaltung wird jede Installation eines FCCs mit dem verwendeten "dedizierten Namen" abgelegt. Muss ggf. ein FCC deinstalliert werden, hilft dies ungemein, den richtigen zur Deinstallation auszuwählen 😊.

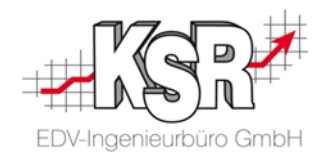

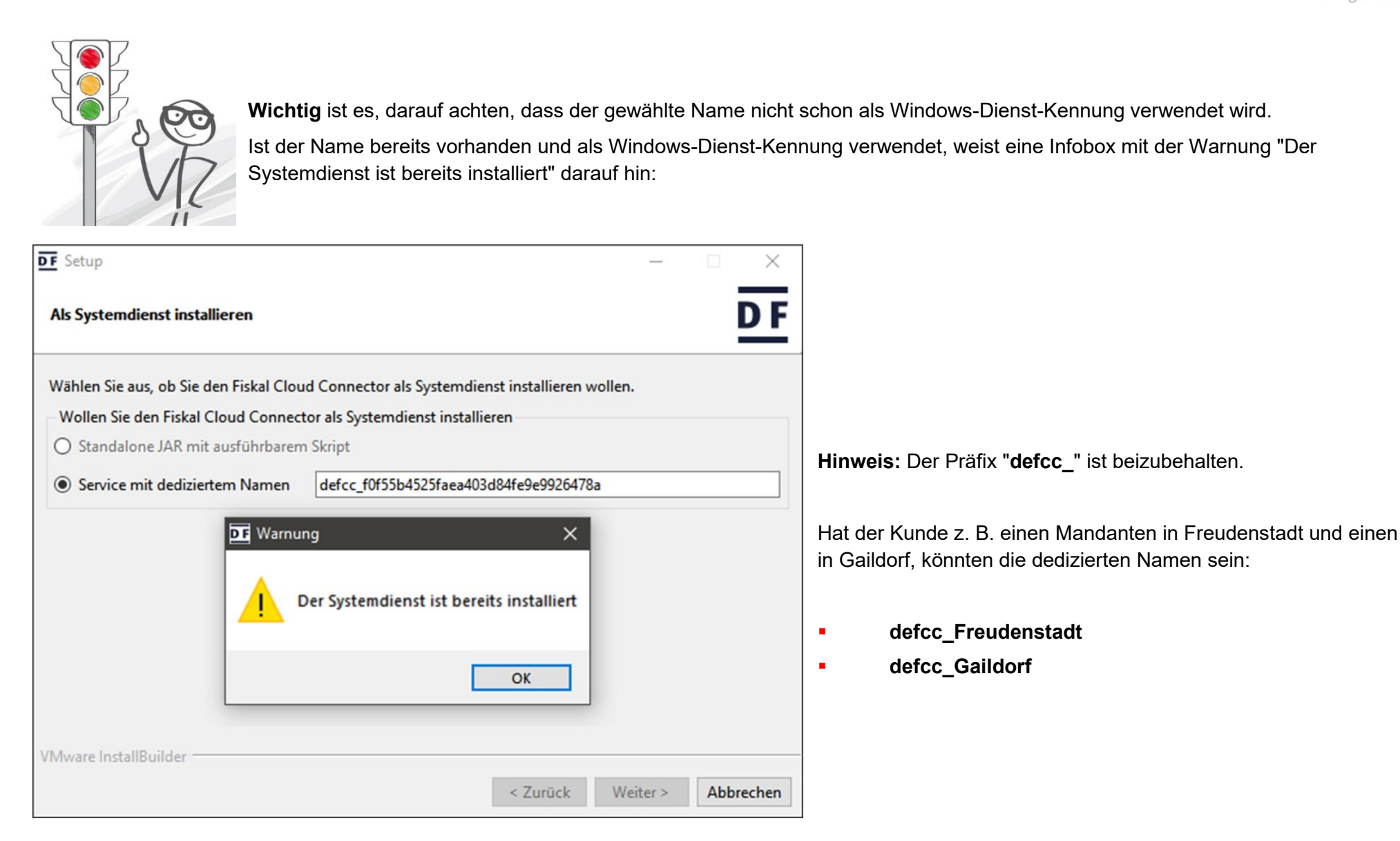

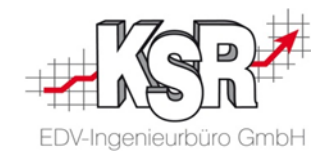

#### 14.3 Lokalen Server Port erfassen

Der Lokale Server Port wird in "Lokaler Port und TLS Konfiguration" erfasst:

| ecommended)                            | Sind es wenige Mandanten, kann einfach hochgezählt werden.Sind es viele Mandanten, ist es eventuell sinnvoll, von vornhere<br>bei den Ports die IDs der Mandanten (Company-ID) einfließen z |
|----------------------------------------|----------------------------------------------------------------------------------------------------|
| ecommended) ~                          | Sind es viele Mandanten, ist es eventuell sinnvoll, von vornhere<br>bei den Ports die IDs der Mandanten (Company-ID) einfließen z                                                           |
| ouds (occups (occus che riskui (keysto | lassen.                                                                                                    |
|                                        | Liegen z. B. die Mandanten-IDs 1, 2, 4 vor, wären als Ports passend:                                                                                                    |
|                                        | <ul> <li>20.001</li> <li>20.002</li> </ul>                                                                                                    |
|                                        |                                                                                                    |

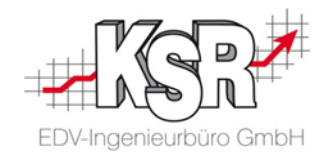

Ist der Port bereits in Verwendung, weist eine Infobox darauf hin:

| erver port    | 20001         |               |             |               |   |  |
|---------------|---------------|---------------|-------------|---------------|---|--|
|               | aktivieren    |               |             |               |   |  |
| KeyStore typ  | pe            | PKCS12 (Recor | mmended)    | ~             | _ |  |
| KeyStore file | e             |               | rnung       | ×             |   |  |
| KeyStore pa   | ssword        |               | Port ist be | raits balant  |   |  |
| Key alias     |               | fcc           | Port ist be | reits belegt. |   |  |
| Key passwo    | rd (optional) |               | -           |               |   |  |
|               |               |               | [           | OK            |   |  |

#### 14.4 Sonderfall: FCC ist auf anderem Rechner als der SMC-Server Dienst installiert

Hinweis: Der SMC-Server nutzt den Port 20.001 für die Archivierung der Protokolldateien.

Laufen sowohl FCC als auch der SMC-Server Dienst auf dem gleichen Rechner ist die Nutzung desselben Ports, z. B. 20.001, ohne Probleme möglich.

Sind FCC und SMC-Server Dienst auf unterschiedlichen Rechner installiert,

- muss sichergestellt werden, dass auf dem Rechner mit dem FCC der konfigurierte Port, z. B. 20.001, via TCP als eingehender Port erreichbar ist.
- Hierzu muss eine entsprechende **Firewall Ausnahme konfiguriert** werden. Ist das nicht der Fall, kann SMC nicht die von EKS erstellten Protokolldateien in die SMC-Datenbank übertragen.

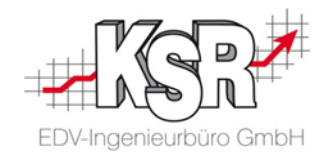

### **15. FCC in den Windows-Diensten**

Unter den Windows-Diensten ist der Dienst unter DF FCC Service zu finden.

Im Beispiel sind zwei Services aktiv, da der Kunde zwei Mandaten hat.

| Name                           | Beschreibung     | Status  | Starttyp | Anmelden als   |
|--------------------------------|------------------|---------|----------|----------------|
| 💁 Datenfreigabedienst          | Dient als Date   | Wird au | Manuell  | Lokales System |
| DCOM-Server-Prozessstart       | Mit dem DCO      | Wird au | Automa   | Lokales System |
| 🔍 Designs                      | Stellt die Desi  | Wird au | Automa   | Lokales System |
| DevicePicker_19f61be7          | Dieser Benutz    |         | Deaktivi | Lokales System |
| DevicesFlow 19f61be7           | Ermöglicht di    |         | Manuel   | Lokales System |
| DF FCC service {FAS}           | DF Deutsche F    | Wird au | Automa   | Lokales System |
| DF FCC service {wfrisch}       | DF Deutsche F    | Wird au | Automa   | Lokales System |
| DHCP-Client                    | Registriert un   | Wird au | Automa   | Lokaler Dienst |
| 🎑 Diagnosediensthost           | Der Diagnose     |         | Manuell  | Lokaler Dienst |
| 🎇 Diagnoserichtliniendienst    | Der Diagnoser    | Wird au | Automa   | Lokaler Dienst |
| 🔍 Diagnosesystemhost           | Der Diagnoses    |         | Manuell  | Lokales System |
| 🎑 Dienst für Bildschirmtastatu | Aktiviert die St | Wird au | Manuell  | Lokales System |
| 🎑 Dienst für die Benutzerzugri | Mithilfe dieses  | Wird au | Automa   | Lokales System |
| 🗟 Distributed Transaction Coo  | Koordiniert Tr   | Wird au | Automa   | Netzwerkdienst |
| 🗟 DNS-Client                   | Der DNS-Clien    | Wird au | Automa   | Netzwerkdienst |
| 🗟 Druckererweiterungen und     | Mit diesem Di    |         | Manuell  | Lokales System |
| 🗟 Druckwarteschlange           | Dieser Dienst s  | Wird au | Automa   | Lokales System |
| 🗟 Echtzeit-Datenträgerprüfung  | Überprüft mö     |         | Manuell  | Lokales System |
| 🔍 Eingabegerätedienst          | Aktiviert und    |         | Manuell  | Lokales System |

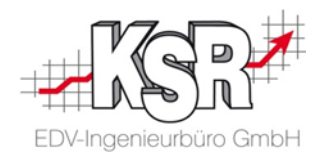

## 16. Erster Start von EKS nach der Installation des FCC

#### 16.1 Wechselgeld übergeben

Die Installation von EKS ist nicht Gegenstand dieser Anleitung.

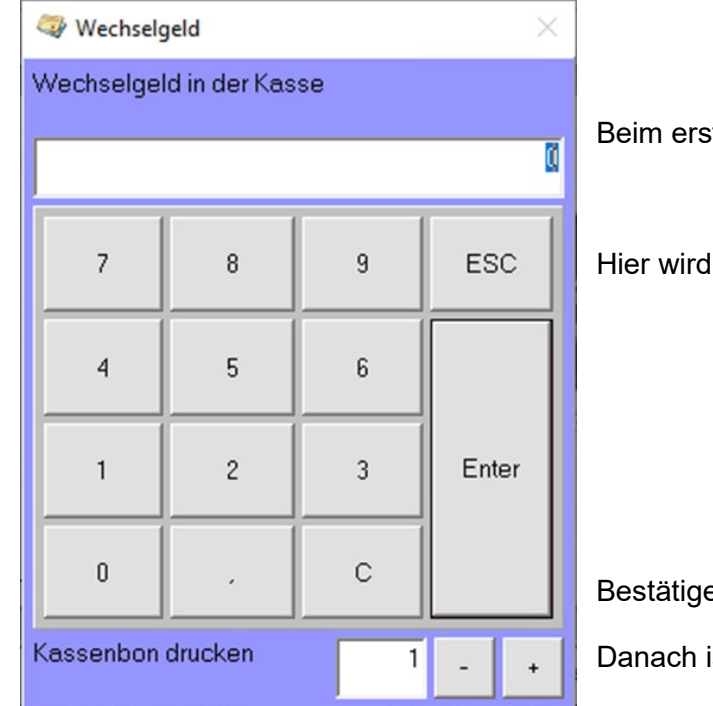

Beim ersten Start des neu installierten EKS wird die Eingabe für das Wechselgeld geöffnet.

Hier wird der Kassenbestand eingetragen, die beim Kassenabschluss dem "alten" EKS entnommen wurde.

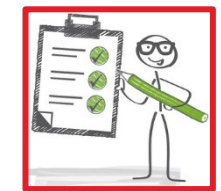

Bestätigen Sie die Summe mit "Enter".

Danach ist EKS betriebsbereit.

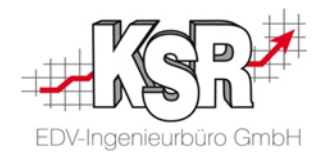

#### 16.2 Ist TSE aktiv?

Dass die Technische Sicherheitseinrichtung aktiv ist, wird in der Statuszeile der Kasse links angezeigt durch "TSE".

|               |                          |              |          | - |
|---------------|--------------------------|--------------|----------|---|
| *             |                          |              | 0,00 Eur |   |
| Benutzer: MBR | Mandant: VCS_DemoDB GmbH | Kasse: Kasse | TSE      |   |

#### 16.3 TSE auf den Belegen

> Transaktionsnummer: 58 TSE-Bon Id.: 58

Auf den Belegen werden angezeigt:

- Kassenidentifizierungsmerkmal
- Signatur
- Transaktionsnummer
- TSE-Bon Id. (laufende Nummer)

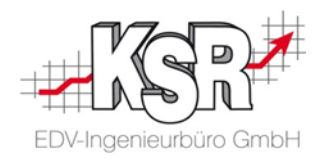

## 17. Server-Umzug

#### 17.1 Was ist bei einem Serverumzug zu beachten

Das Standard-Szenario für eine Werkstatt ist, dass auf einem Server des Werkstatt-Netzwerks FCC installiert ist.

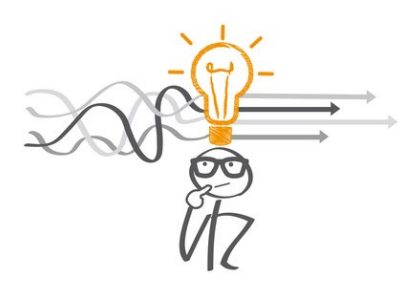

Im Folgenden wird erläutert, was zu beachten ist und wie vorzugehen ist, wenn ein Server durch einen neuen ersetzt wird.

Leider geht es nicht, auf dem neuen Server den FCC zu installieren und mit der bestehenden TSE zu verknüpfen. Ist ein FCC einmal mit einer TSE verknüpft, kann die TSE nie wieder mit einem anderen FCC verknüpft werden. Das ist durch das BSI im Rahmen der Zertifizierung einer TSE so vorgegeben.

#### Diese Tatsache hat zur Folge, dass bei einem Server-Umzug

- auf dem neuen Server Fiskal Cloud Connector (FCC) installiert werden muss,
- FCC mit der neuen TSE verknüpft werden muss und
- alle Kassen mit der neuen TSE verknüpft werden müssen.

#### Das bedeutet

- dass alle Kassen der Werkstatt im FCC deaktiviert werden müssen, damit sie von der TSE losgelöst werden.
- Sinnvollerweise wird dann gleich die TSE auch deaktiviert.
- Danach muss eine neue TSE für die Werkstatt erstellt werden,
  - o auf dem neuen Server Fiskal Cloud Connector (FCC) installiert und
  - o mit dieser TSE verknüpft werden und
- schließlich die Kassen mit der neuen TSE verknüpft werden.

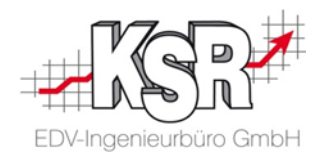

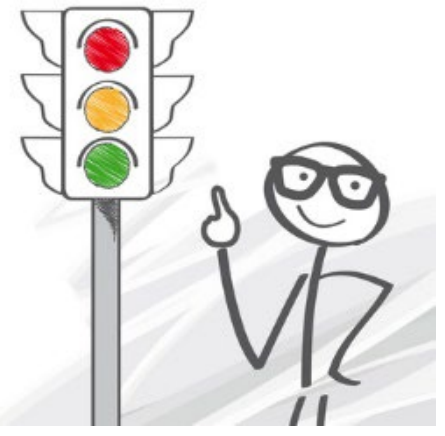

**Wichtig:** Zu diesem "Deaktivieren aller Kassen der Werkstatt im FCC" sei angemerkt, dass damit nicht das Deaktivieren der Kassen im EKS gemeint ist. Im EKS bleiben während des Server-Umzugs die Kassen immer aktiv.

#### Vor dem Deaktivieren der Kassen im FCC müssen alle TSE-Protokolle der Kassen gesichert werden. Nach dem Deaktivieren können die TSE-Protokolle nicht wiederhergestellt werden!

Daher ist es wichtig sicher zu stellen, dass alle TSE-Protokolle der jeweiligen Kassen ab dem Betriebsbeginn der TSE bis zum Zeitpunkt des Server-Umzugs via SMC archiviert oder als exportierte TAR-Dateien vorhanden sind, wie weiter unten beschrieben.

Diese TSE-Protokolle sind für eine Betriebsprüfung oder eine Kassennachschau relevant.

Der komplette Ablauf des Server-Umzugs erfolgt in diesen Schritten:

#### 17.2 Alter Server

- 1. Schaffen der Voraussetzungen für den Server-Umzug
- 2. Sicherstellen, dass alle TSE-Protokolle vorhanden sind

#### 17.3 Neuer Server

- 3. Alle verknüpften Kassen und die bestehende TSE deaktivieren
- 4. Neue TSE erstellen
- 5. Neuen FCC auf neuem Server installieren
- 6. Alle Kassen mit neuer TSE verknüpfen

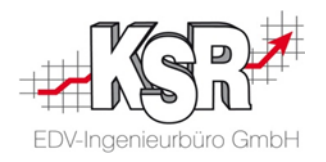

#### 17.2 Alter Server

#### 17.2.1 Voraussetzungen für den Server-Umzug schaffen

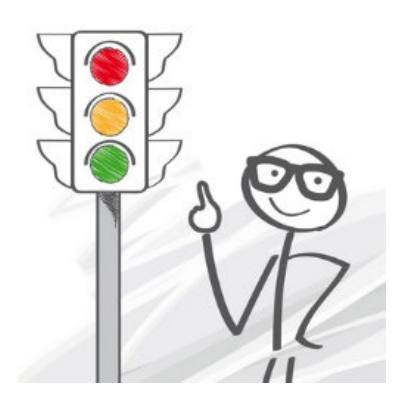

- Hinweis: Es ist nicht mehr notwendig, dass vom neuen Server aus die alte FCC erreichbar ist (Stand August 2022). Hintergrund war, dass die Schaltfläche "Server-Umzug beginnen" diese Verbindung benötigte. Dies wurde umgestellt.
- Die Vorgehensweise wie sie für den Server-Umzug beschrieben ist, kann auch verwendet werden, wenn ein FCC oder ein Server, auf dem der FCC installiert war, verloren ging.
   Details hierzu sind im separaten Kapitel <u>18. Server-Verlust oder Verlust des FCC</u> zu finden.
- Wird die Datenbank ebenfalls umgezogen, muss diese bereits auf den neuen Server umgezogen sein.
- EKS:

Alle EKS, die in der Werkstatt noch aktiv sind, müssen beendet werden.

Wichtig: Den Zeitpunkt des letzten Kassiervorgangs notieren. \*)

Dieser wird bei der Erzeugung der Protokolldatei für den Exportzeitraum "Export bis" benötigt.

• Ab jetzt darf bis zum Ende des Server-Umzugs nicht mehr kassiert werden!

| 🛷 Verfü             | gbare Bons [Alle]                                      |                     |                      |                   |       |      |          |             |          | -     | - 🗆        | x |
|---------------------|--------------------------------------------------------|---------------------|----------------------|-------------------|-------|------|----------|-------------|----------|-------|------------|---|
| h<br>Ansicht        | <b>▼ ≣ / / / / / / / / / /</b>                         | 😼   🍬<br>cken Storn | )<br>ieren Protokoll | <b>De</b><br>Exit |       |      |          |             |          |       |            |   |
| Kasse ID 🔻          | Kasse ID 🔻 Beschreibung 🗨                              |                     |                      |                   |       |      |          |             |          |       |            |   |
|                     |                                                        |                     |                      |                   |       |      |          |             |          |       |            |   |
| Bon                 | Druckdatum/-zeit 🔻                                     | Betrag              | Beschreibung         | Kunc              | le    | Ort  | Suchfeld | Mitarbeiter | Kasse ID | Kasse | Abrechnung | - |
| 346                 | 19.07.20 10:54:32                                      | 50,00 Eur           | Anzahlung            |                   |       |      |          |             | 3        | Kasse | 3          |   |
| 340                 | 13.07.20 11.00.33                                      | 50,00 Eur           | Automatikbeleg       |                   |       | 1000 |          |             | 3        | Kasse | 3          |   |
| 344                 | 19.07.20 11:42:33                                      | 224,70 Eur          | Gutscheine           |                   |       | 1000 | 100      | 10. T       | 3        | Kasse | 52         |   |
| 343                 | 19.07.20 11:43:06                                      | 478,50 Eur          | SB Anzahlung         |                   |       |      | 100      |             | 3        | Kasse | 31         |   |
| 342                 | 19.07.20 11:53:53                                      | 1 160 00 Eur        | Rechnung Alteus      |                   |       |      |          |             | 3        | Kacce | А7         | - |
| <b>∀</b><br>Filtern | <b>≣∲ -   ∛</b><br>Refresh <sup>-</sup>   Stornieren 1 | 🚑<br>Teil-Storno    |                      |                   |       |      |          |             |          |       |            |   |
| Ref. ▼              |                                                        |                     |                      |                   | Menge | •    |          |             |          |       |            |   |

#### 17.2.2 EKS öffnen und letzten Kassiervorgang notieren

\*) Aus "Sicht" der TSE ist beim Server-Umzug kein Kassenabschluss notwendig. Jedoch ist es für den Export der TSE-Protokolle entscheidend, wann zuletzt kassiert wurde. Dies kann in der Belegliste abgelesen werden.

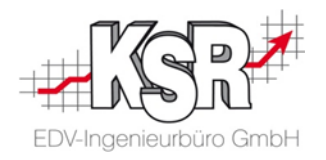

#### 17.2.3 Sicherstellen, dass alle TSE-Protokolle vorhanden sind

Die Archivierung der TSE-Protokolle wird vom SMC übernommen. Dieser sichert aber nur abgeschlossene Tage, deshalb kann es sein, dass der gestrige Tag noch nicht archiviert ist.

Wurde heute noch kassiert, sind die dabei entstandenen TSE-Protokolle definitiv nicht archiviert. Daher gibt es u.U. eine kleine Lücke zwischen der jüngsten Archivierung, die der SMC gemacht hat und dem Zeitpunkt des letzten Kassiervorgang.

Diese Lücke muss geschlossen werden, indem die fehlenden TSE-Protokolle "manuell" exportiert werden.

#### 17.2.3.1 Letzten archivierten Kassen-Tag feststellen

Der "letzte archivierte Kassen-Tag" ist der letzte Tag, an dem kassiert wurde und der im TSE-Archiv zu finden ist. Den gilt es zu festzustellen.

Dazu VCS öffnen und in Stammdaten | Einstellungen zur Kategorie "Sonstige" wechseln. Das Plug-In "Kassen Einstellungen" öffnen. Dort den Menüpunkt "Archiv TSE-Protokolle" wählen:

| Kasse    | ndefinitionen von V            | /CS_DemoDB            | GmbH            |            |              |                     |          |                |                                 |            |                         |          |            |                  | _        |                | x      |
|----------|--------------------------------|-----------------------|-----------------|------------|--------------|---------------------|----------|----------------|---------------------------------|------------|-------------------------|----------|------------|------------------|----------|----------------|--------|
| D<br>Neu | Ändern   ▼<br>Ändern   Filtern | ≣ <b>∳</b><br>Refresh | , 🖧<br>Funktion | 📑<br>Karte | 🎬<br>Pinpads | 🥔<br>Gutscheintypen | Senutzer | Aufwandskonten | 1 <sub>23</sub><br>Belegnummern | 🞑<br>Allg. | <b>%</b><br>Steuersätze | ₿<br>TSE | sa ang TSE | 2<br>Zertifikate | Archiv T | 🔜<br>SE-Protok | olle   |
| ID 🔻     |                                |                       |                 |            |              |                     |          | Name 🕶         |                                 |            |                         |          |            | -1               | Archiv   | TSE-Prot       | okolle |
|          | Alama                          | ~~~                   | ~~~             |            | مارحا ا      | <b>y</b> land       | ~~~~     |                | ~~~                             |            | ~~~                     |          |            | da.              | ~~       |                |        |

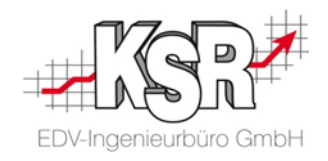

| 📝 TSE Protokolle    |                                     |                                                            |  | ×             |
|---------------------|-------------------------------------|------------------------------------------------------------|--|---------------|
| Export Übersicht    | Von   26.0     Refresh   Bis   09.0 | 7.2022        7.2022     •       8.2022     •       Filter |  |               |
| Name                | Vom (2)                             | Erstellt                                                   |  |               |
| Kasse 1             | 23.06.2021                          | 27.09.2021                                                 |  | Î             |
| Kasse 1             | 24.06.2021                          | 27.09.2021                                                 |  |               |
| Kasse 1             | 25.06.2021                          | 27.09.2021                                                 |  |               |
| Kasse 1             | 26.06.2021                          | 27.09.2021                                                 |  | ~             |
| Kasse 1             | 27.06.2021                          | 27.09.2021                                                 |  | (3)           |
| Kasse 1             | 28.06.2021                          | 27.09.2021                                                 |  | $\overline{}$ |
| and a second of the | 29.06.2021                          | 27.09.2021                                                 |  |               |
| Kasse 1             |                                     |                                                            |  |               |

Auf der folgenden Seite ist das Ergebnis dargestellt.

Es öffnet sich der Dialog "TSE Protokolle", der zunächst eine unsortierte Liste der Archivierungen zeigt.

#### Sortieren nach Kassen-Tagen:

(1) Die Kassen-Tage sind in der Spalte "Vom" zu finden.

(2) Diese Spalte ist absteigend zu sortieren. Dazu auf den Spaltenkopf so lange klicken, bis das Sortiersymbol auf der Spitze steht: ▼

(3) **Wichtig:** Es muss ggf. zum ersten Eintrag der Liste geblättert werden. Daher den Anfasser der Scrollleiste ganz nach oben schieben.

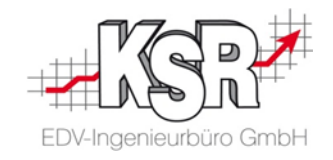

| 📝 TSE Protokolle |                |            | – <b>D X</b> |
|------------------|----------------|------------|--------------|
| Export Übersicht | Refresh Bis 09 | 5.07.2022  |              |
| Name             | Vom (2)        | ▼ Erstellt |              |
| Kasse 1          | 08.08.2022     | 09.08.2022 | 3            |
| Kasse 1          | 07.08.2022     | 08.08.2022 |              |
| Kasse 1          | 06.08.2022     | 07.08.2022 |              |
| Kasse 1          | 05.08.2022     | 06.08.2022 |              |
| Kasse 1          | 04.08.2022     | 05.08.2022 |              |
| Kasse 1          | 03.08.2022     | 04.08.2022 |              |
| Kasse 1          | 02.08.2022     | 03.08.2022 |              |
| Kasse 1          | 01.08.2022     | 02.08.2022 |              |
| $\checkmark$     |                |            | Edit Filter  |

#### Letzten archivierten Kassen-Tag feststellen:

(1) (2) (3) Im Beispiel ist nach der Sortierung der Spalte "Vom" und dem Scrollen zum obersten Eintrag,

der 08.08.2022 der letzte archivierte Kassen-Tag.

Diesen notieren und wieder ins EKS wechseln.

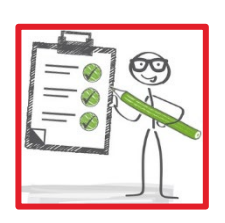

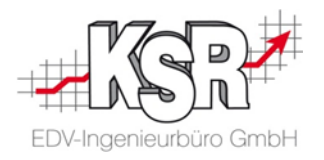

Ist der Tag des letzten Kassiervorgangs gleich dem letzten archivierten Kassen-Tag oder liegt der Tag des letzten Kassiervorgangs vor dem letzten archivierten Kassen-Tag, können die drei folgenden Kapitel übersprungen werden und es kann mit <u>17.2.4 EKS beenden</u> fortgefahren werden.

#### 17.2.3.2 Exportzeitraum der Protokolldatei erfassen

| 🛷 Kassenabschlüsse von Mandant [ GmbH] [Anzeige aktuelle Kasse]                                                                                                    | - 0                                             | ×                                                                                                    |  |  |  |
|----------------------------------------------------------------------------------------------------|-------------------------------------------------|----------------------------------------------------------------------------------------------------|--|--|--|
| Neu     Image: Ansicht     Image: Filtern     Image: Filtern | DSFinV-K                                        | Den Menüpunkt "Export TSE" öffnen.                                                                                                    |  |  |  |
| 🥪 Export TSE 📃 🗖 🗙                                                                                                    | Export von Hier ist o<br>Die Uhrz               | ler Folgetag des letzten Kassen-Tages einzutragen.<br>reit ist auf 00:00 zu belassen.                                                                |  |  |  |
| Kasse: Kasse -<br>Exportivon:                                                                                                    | Export bis Hier kön<br>es am ei<br>Uhrzeit a    | nen keine Werte in der Zukunft eingegeben werden. Daher ist<br>nfachsten den aktuellen Tag einzutragen sowie die aktuelle<br>abzüglich einer Minute. |  |  |  |
| Export bis:                                                                                                    | Wichtig<br>nicht me<br>Daher                    | g: Es muss sichergestellt sein, dass nach diesem Zeitpunkt<br>nehr kassiert wurde.<br>er den Zeitpunkt beachten, an dem die letzte Kasse beendet     |  |  |  |
| Exportieren Abbrechen                                                                                                    | schaff                                          | , wie im Kapitel " <u>Voraussetzungen für den Server-Omzug</u><br><u>en</u> " angewiesen wurde.                                                      |  |  |  |
|                                                                                                    | Nach dem Export<br>Daten aus der TSE<br>löschen | Diese Funktion <b>NICHT</b> aktivieren.                                                                                                    |  |  |  |

Tipp: Um in "Export TSE" alle Steuerelemente gut sehen zu können, kann es nötig sein, den Dialog etwas in die Breite zu ziehen.

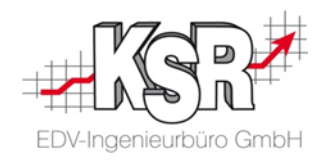

#### 17.2.3.3 Protokolldatei "xxx.tar" erzeugen

Nach Eingabe des Exportzeitraums auf "Exportieren" klicken.

| Export TSE speichern unter                                                |          |                       |                | ×           |
|---------------------------------------------------------------------------|----------|-----------------------|----------------|-------------|
| $\leftarrow$ $\rightarrow$ $\checkmark$ $\uparrow$ 🔮 $\diamond$ Dieser PC | > Do     | okumente > 🗸 진        | Dokumente" dur | chsuchen 🔎  |
| Organisieren 👻 Neuer Ordne                                                | er       |                       |                | E • ?       |
| 🗸 💻 Dieser PC                                                             | ^        | Name                  | Änderungsdatum | Тур         |
| > 📰 Bilder                                                                |          | CD1                   | 25.05.20 14:34 | Dateiordner |
| > 📃 Desktop                                                               | =        | Content.ksr           | 25.05.20 14:34 | KSR-Datei   |
| 🗸 🔮 Dokumente                                                             |          |                       |                |             |
| CD1 **                                                                    | ~        | <                     | 11             | >           |
| Dateiname: Export TSE K                                                   | lasse 12 | 2.02.20 25.05.20 .tar |                | ~           |
| Dateityp: *.tar                                                           |          |                       |                | ~           |
| <ul> <li>Ordner ausblenden</li> </ul>                                     |          |                       | Speichern      | Abbrechen   |

Es entsteht je Kasse eine Datei mit der Endung TAR.

- Dieses Vorgehen muss für jede Kasse des Mandanten erfolgen.
- Gibt es in der Datenbank mehrere Mandanten, die EKS zusammen mit einer TSE nutzen, muss f
  ür alle Mandanten eine Protokolldatei erzeugt werden.

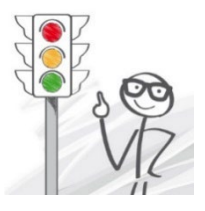

#### 17.2.3.4 TAR-Dateien in einem Langzeitarchiv speichern

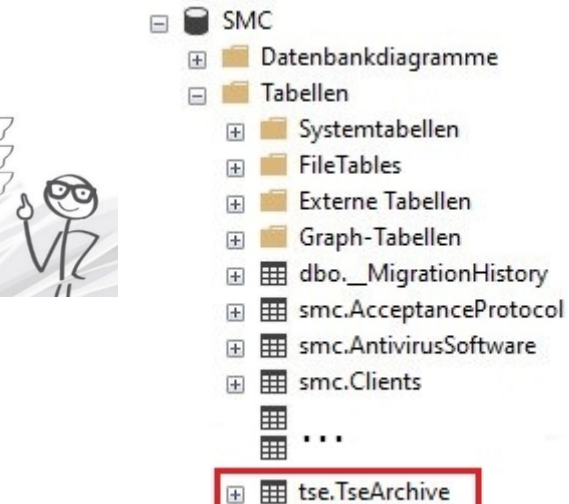

Wichtig: Die tse.TseArchive-Dateien haben das Dateiformat Tape-Archiv (TAR). Diese TAR-Dateien müssen von der Werkstatt unbedingt in ihrem Langzeitarchiv abgelegt werden. Darauf ist der Kunde hinzuweisen.

Sollte eine Kassennachschau oder eine Betriebsprüfung in der Zukunft anstehen, bei der sich der Prüfungszeitraum mit dem Zeitraum des Exportes überschneidet, werden diese TAR-Dateien vom Prüfer des Finanzamts benötigt!

Aufgrund der Wichtigkeit der TAR-Dateien wird dem Kfz-Betrieb dringend empfohlen, mindestens die SMC-Datenbank über die SMC-Backup Technologie zu sichern, auch wenn parallel dazu andere Sicherungsmethoden der KSR-Datenbanken angewendet werden.

Beachten Sie hierzu auch das Kapitel "5.1 Langzeitarchivierung durch den Kfz-Betrieb"

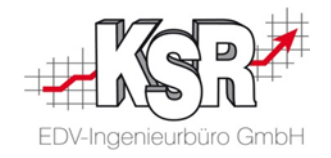

#### 17.2.4 EKS beenden

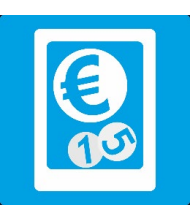

Nach dem Erstellen der Protokolldateien wird EKS beendet.

| 4 | 💱 Elektronisches K              | Cassensystem |       |         |             |                    | _       |          | x    |
|---|---------------------------------|--------------|-------|---------|-------------|--------------------|---------|----------|------|
|   | Kunde: Barverkauf<br>Artikel-Nr | Artikel      | Menge | G-Preis | Ansicht (2) | Be                 | Beenden |          |      |
|   |                                 |              |       |         |             | Ausgaben (F3)      | Pos bea | urbeiten | (F5) |
|   |                                 |              |       |         |             | Frei Position (F6) | Kun     | de (F9)  |      |
|   |                                 |              |       |         |             | Rechnung (F10)     | Gut     | scheine  |      |
|   |                                 |              |       |         |             | Bar (F11)          | Kar     | e (F12)  |      |
|   |                                 |              |       |         |             |                    |         | Suc      | he   |

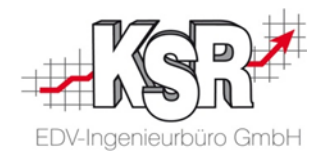

#### 17.3 Neuer Server

#### Ab diesem Kapitel wird auf dem neuen Server gearbeitet.

#### 17.3.1 Alle verknüpften Kassen inklusive bestehender TSE deaktivieren sowie neue TSE erstellen

Die Deaktivierung der bestehenden TSE sowie die Erstellung einer neuen TSE erfolgt in einem Schritt in VCS.

VCS öffnen und in Stammdaten | Einstellungen | Sonstige "Kassen-Einstellungen" öffnen.

In der Menüleiste "Zuweisung TSE" anklicken.

| Kassendefinitionen von GmbH                                       |                                                | _ <b>D</b> X                                                                    |
|-------------------------------------------------------------------|------------------------------------------------|---------------------------------------------------------------------------------|
| D 🗃      ≝ - & &   ≅<br>Neu Ändern Filtern Refresh Funktion Karte | Pinpads Gutscheintypen Benutzer Aufwandskonten | 123 🕼 % 🛃 🥰 🧶<br>n Belegnummern Allg. Steuersätze TSE Zuweisung TSE Zertifikate |
|                                                                   | Name                                           | Zuweisung einer TSE zu bestehenden Kassen                                       |
| ID Name                                                           | Inaktiv 🔺 Gesperrt von                         |                                                                                 |
| 3 Kasse<br>2 Kasse 1                                              |                                                |                                                                                 |

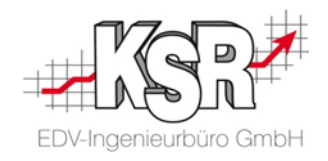

Es öffnet sich "Zuweisung TSE":

| 📝 Zuweisung TSE |     |         | – <b>D X</b>                         |                                                         |
|-----------------|-----|---------|--------------------------------------|---------------------------------------------------------|
| Kasse           | TSE | Mandant | Speichern                            | Die TSE ist noch aktiviert, wie durch Häkchen erkennbar |
| Kasse 1         |     | GmbH    | Abbruch                              | ist.                                                    |
|                 |     |         | Server-Umzug beginnen                | Auf "Comer Lingue hoging on" klickon                    |
|                 |     | /       | Technische<br>Sicherheitseinrichtung | Auf "Server-Omzug beginnen" klicken.                    |
|                 |     |         | (TSE)                                |                                                         |
|                 |     |         |                                      |                                                         |

| Server-Umzug starten                                                                                                    | ×                    |  |  |  |  |
|----------------------------------------------------------------------------------------------------|----------------------|--|--|--|--|
| Bitte führen Sie diese Funktion nur aus,<br>wenn alle für die Kassensicherungsverordnung relevanten Exporte aller an die TSE angebundenen Kassen vorgenommen wurden<br>Haben Sie alle relevanten Exporte aller an die TSE angebundenen Kassen vorgenommen?<br>Bitte folgenden Code eingeben '3673' um die Aktion zu bestätigen. |                      |  |  |  |  |
| ٥                                                                                                    |                      |  |  |  |  |
|                                                                                                    | Übernehmen Abbrechen |  |  |  |  |

Bevor der Server-Umzug startet, öffnet sich ein Hinweis darauf, dass die Aktion nur gestartet werden darf, wenn alle relevanten Exporte aller an die TSE angebundenen Kassen vorgenommen wurden.

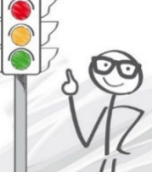

Geben Sie den Code nur ein, wenn sichergestellt ist, dass alle TSE-Protokolle aller Mandanten und aller Kassen exportiert und archiviert wurden.

Klicken Sie auf "Übernehmen".

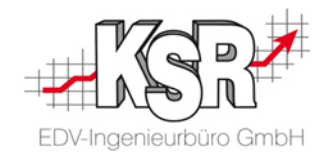

| Information                                                                     | × | Es  |
|---------------------------------------------------------------------------------|---|-----|
| Alle verknüpften Kassen wurden deaktiviert und eine neue<br>TSE wurde erstellt. |   | "Al |
| ОК                                                                              |   | Mit |

Es dauert ein paar Sekunden, bis die Meldung kommt:

'Alle verknüpften Kassen wurden deaktiviert und eine neue TSE wurde erstellt."

Mit "OK" bestätigen.

In "Zuweisung TSE" "Technische Sicherheitseinrichtung (TSE)" anklicken, um "Technische Sicherheitseinrichtung (TSE)" zu öffnen.

| Kasse     TSE     Mandant     Speichern       Kasse 1     Image: Compute State State St | 📝 Zuweisung TSE |     |         | — <b>D X</b>                                  |
|----------------------------------------------------------------------------------------------------|-----------------|-----|---------|-----------------------------------------------|
| Kasse 1 GmbH Abbruch                                                                                                    | Kasse           | TSE | Mandant | Speichern                                     |
| Server-Umzug beginne                                                                                                    | Kasse 1         |     | GmbH    | Abbruch                                       |
|                                                                                                    |                 |     |         | Server-Umzug beginnen                         |
| Technische<br>Sicherheitseinrichtung<br>(TSE)                                                                                                    |                 |     |         | Technische<br>Sicherheitseinrichtung<br>(TSE) |
|                                                                                                    |                 |     |         |                                               |
|                                                                                                    |                 |     |         |                                               |

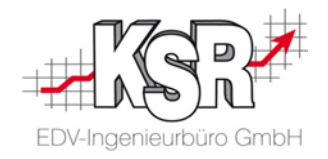

| 🏹 Technische Sicherhe | -                                            |          | x          |   |
|-----------------------|----------------------------------------------|----------|------------|---|
| Server                |                                              | Spe      | ichern     |   |
| Port                  | 20001 🔻                                      | Sch      | ließen     |   |
| FCC-ID                | fcc-wv4z-q932                                | Basis-Ko | nfiguratio | n |
| FCC-Kennwort          | 7yFnGWDGEc                                   |          |            |   |
| FCC-Version           |                                              |          |            |   |
| TSE-Seriennummer      | nNuunlwW9avjQJNeIBjCLSawvxZW2STFVZUTGYSN6fc= |          |            |   |
| TSE-ID                | b95cda4b-6eac-4406-9827-310347fd74fd         |          |            |   |
| Betriebsstätten-ID    | 2e8e873b-3c04-41ba-9411-68dabcfdec51         |          |            |   |
| Organisation-ID       | 7e4be231-e07c-422a-9efe-f541696a3874         |          |            |   |
|                       |                                              |          |            |   |

Die Einstellungen sind bereits mit den Daten der neuen TSE befüllt.

#### Hinweise zur späteren Installation des FCC:

Während der Installation des FCC können diese Werte aus und in "Technische Sicherheitseinrichtung (TSE)" übertragen werden:

| FCC-ID       | ightarrow Eindeutiger Bezeichner des FCCs |  |
|--------------|-------------------------------------------|--|
| FCC-Kennwort | → <u>FCC Kennwort</u>                     |  |
| Port         | ← Lokalen Server Port                     |  |

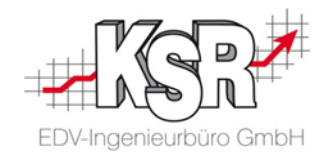

#### 17.3.2 Neuen FCC installieren

Zur Installation wird verwiesen auf die Kapitel

- 9 Der Fiskal Cloud Connector (FCC)
- 10 FCC-Setup für die Installation

#### 11 Installation einer Instanz des Fiskal Cloud Connectors (FCC) durchführen

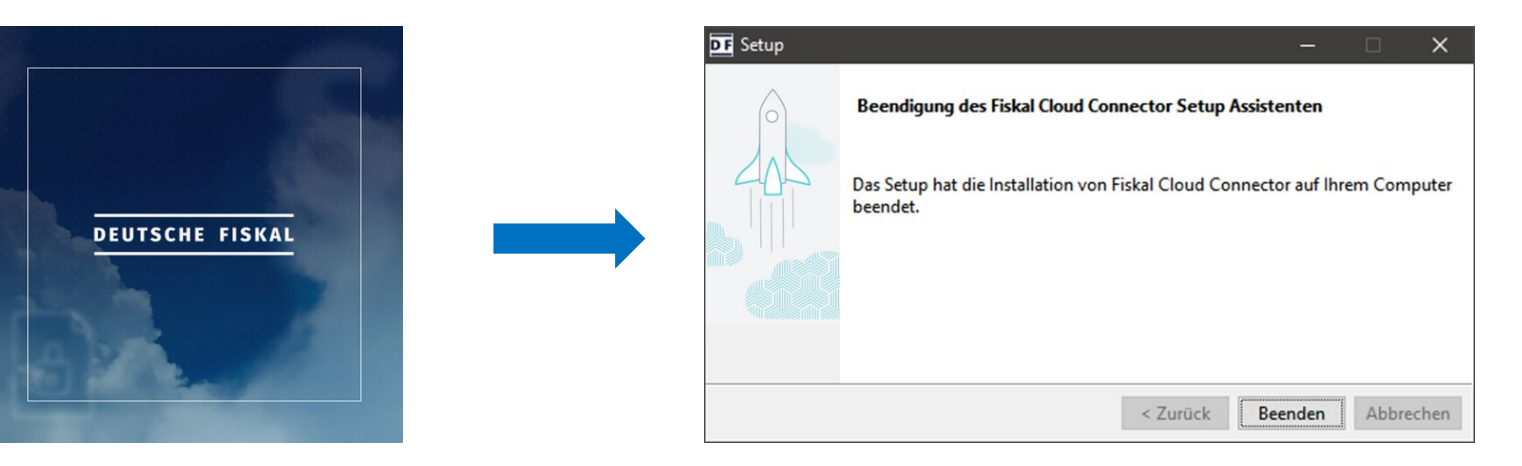

Nicht vergessen, den Server Port in die "Einstellungen der TSE" zu übertragen!

| tup — 🗆 🗙                         | 🥏 Technische Sicherheitseinrichtu | ng (TSE)      | _ <b>D</b> X        |
|-----------------------------------|-----------------------------------|---------------|---------------------|
| okaler Port und TLS Konfiguration | Server                            |               | Speichern           |
| er port 20002                     | Port                              | 20002         | ▼ Schließen         |
| IPS aktivieren                    | FCC-ID                            | fcc-wv4z-q932 | Basis-Konfiguration |
| e type PKCS12 (Recommended) V     | FCC-Kennwort                      | 7yFnGWDGEc    |                     |
|                                   |                                   |               |                     |

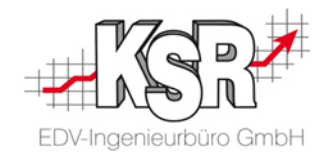

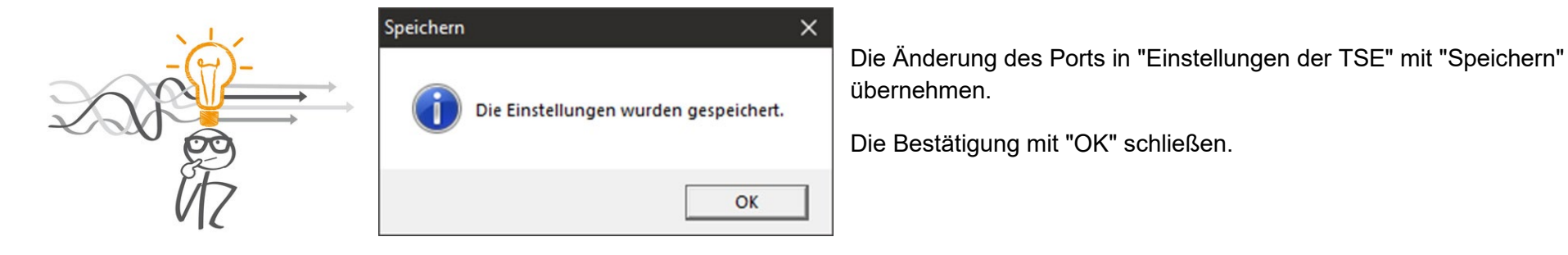

#### 17.3.3 Alle Kassen mit neuer TSE verknüpfen

Nachdem die Installation des FCC abgeschlossen ist, wird in VCS erneut "Zuweisung TSE" geöffnet.

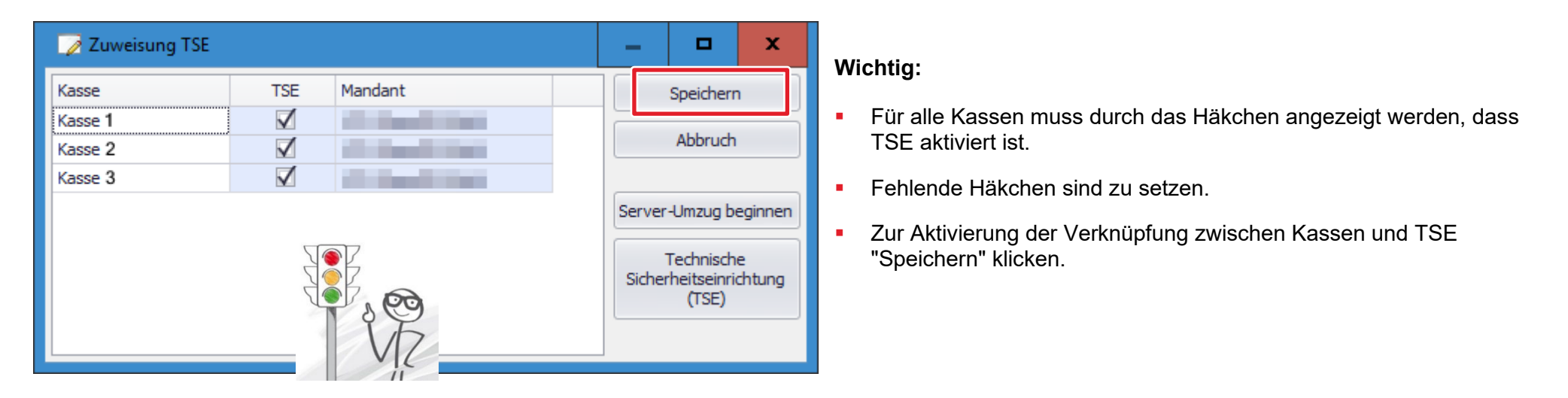

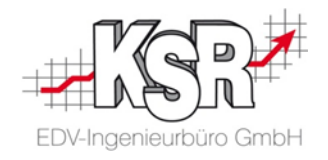

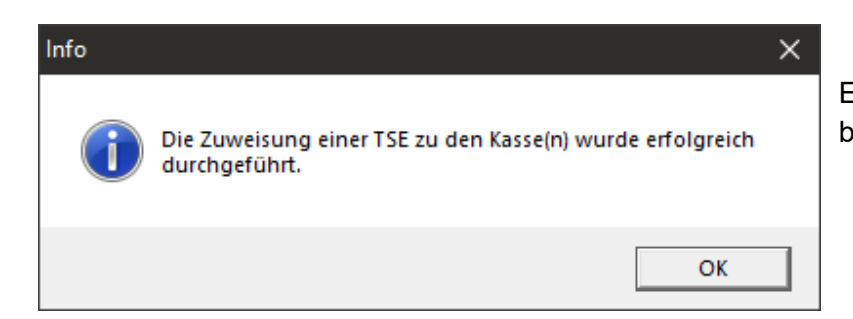

Eine Infobox bestätigt die erfolgreiche Zuweisung einer TSE zu den Kasse(n). Mit "OK" bestätigen und "Zuweisung TSE" schließt sich.

## Damit ist der Server-Umzug bezüglich TSE abgeschlossen.

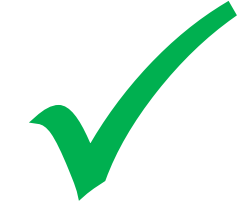

Seite 64 von 68 Autor: Jochen Schulz / Michael Braunmiller

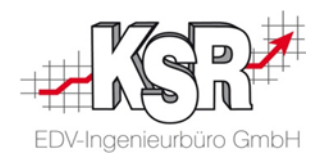

## **18. Server-Verlust oder Verlust des FCC**

#### 18.1 Was ist mit "Verlust" gemeint?

Es kann vorkommen, dass Kunden Ihren Server verlieren, auf dem der FCC installiert ist, z. B. durch Virenbefall.

Oder es kann vorkommen, dass der FCC so beschädigt wurde, dass dieser nicht mehr läuft und nicht mehr zum Laufen gebracht werden kann, z. B. durch die Ausführung von ungeeigneten Bereinigungs-Tools.

## Ist der FCC nicht mehr funktionsfähig bzw. nicht vorhanden, kann nicht mehr mit der TSE kassiert werden und auch die Archivierung der TSE-Protokolle erfolgt nicht mehr.

#### 18.2 Letzte Archivierung der TSE-Protokolle bestimmen

Der erste Schritt in einem solchen Fall ist, festzustellen, bis wann der SMC die TSE-Protokolle archiviert hat.

Das ist im Kapitel "<u>0 Letzten archivierten Kassen-Tag feststellen</u>" beschrieben. Dadurch ist auch bestimmt, ab wann die TSE-Protokolle nicht mehr archiviert sind.

Im zweiten Schritt ist dem Kunden mitzuteilen, dass er in seiner Verfahrensdokumentation eben diesen Zeitpunkt festhalten soll, wie auch den Zeitpunkt, ab dem dann wieder mit TSE kassiert werden kann/konnte. Ab dem Zeitpunkt werden dann auch wieder archivierte TSE-Protokolle entstehen.

Wichtig: Damit hat der Kunde die Lücke in der Archivierung der TSE-Protokolle dokumentiert.

## Sollte der Verlust des FCCs in den Zeitraum einer Außenprüfung durch das Finanzamt fallen, sind diese Informationen wichtig. Darauf ist der Kunde hinzuweisen.

#### 18.3 Neuen FCC aufsetzen

Der dritte Schritt kann erfolgen, wenn VCS und EKS wieder zur Verfügung stehen.

In den meisten Fällen kann mit der Vorgehensweise aus dem Kapitel "<u>17.3 Neuer Server</u>" verfahren werden, um EKS wieder mit einem FCC ans Laufen zu bringen.

Gelingt das nicht auf diesem Weg, ist der Spezialist in unserem Hause für die TSE der Deutsche Fiskal zu Rate zu ziehen.

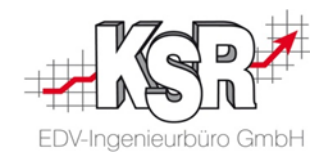

## Anhang: Zeitpunkt der Inbetriebnahme feststellen

EKS starten und die Liste der Kassenabschlüsse öffnen über "Ansicht (2)  $\rightarrow$  Abschluss".

| 🔯 Kassenabsc                 | hlüsse von Mandant [             | GmbH] [Anzeige          | aktuelle Ka | asse]                  |                 |         |           | × |                                                 |
|------------------------------|----------------------------------|-------------------------|-------------|------------------------|-----------------|---------|-----------|---|-------------------------------------------------|
| Deu Ans<br>Neu Ans<br>Kasse▼ | ∎ V   ≣¥<br>icht Filtern   Refre | sh Drucken Kassenbestar | Abschlus    | Export TSE<br>sdatum 🕶 | Export DSFinV-K |         |           |   | Auf den Menüpunkt<br>"Export DSFinV-K" klicken. |
| Nummer                       | Kasse                            | Abschlussdatum          | Mitarbeite  |                        | Soll            | lst     | Differenz |   |                                                 |
| 1                            | Kasse 1                          | 30.04.20                | MAZ         |                        | 211,04€         | 211,04€ | € 0,00    |   |                                                 |

Es öffnet sich "Export Fiskaljournal - DSFinV-K" Digitale Schnittstelle der Finanzverwaltung für Kassensysteme. **Tipp:** Um alle Steuerelemente gut sehen zu können, kann es nötig sein, den Dialog etwas in die Breite zu ziehen.

| Export Fiskaljournal - DSFinV-K | _ □              | x       |      |
|---------------------------------|------------------|---------|------|
| Kasse:                          | Kasse            | •       |      |
| Export von:                     |                  | •       |      |
| Export bis: kleinstes möglic    | hes Datum ist de | er 12.0 | 2.20 |
| Mediengröße:                    | CD (650 MB)      | •       |      |
| Exportieren                     | Abbrechen        |         |      |

Mit der Maus über das Eingabefeld "Export von" gehen und etwas warten, bis eine QuickInfo angezeigt wird.

Sie zeigt das Datum aus, an dem die TSE in Betrieb genommen wurde.

Mit "Abbrechen" schließen.

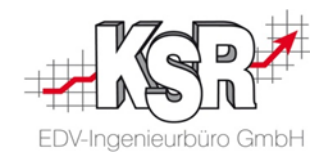

## Versionshistorie

In der Versionshistorie sind Änderungen dieses Dokuments aufgeführt.

| Version | Datum      | Erläuterung                                                                                                    | Geändert durch |
|---------|------------|----------------------------------------------------------------------------------------------------|----------------|
| 1.2     | 05.10.2023 | Aktualisierung des Layouts                                                                                                    | GRE            |
| 1.1     | 24.08.2022 | Neues Kapitel "Server-Verlust oder Verlust des FCC"<br>Neues Kapitel "Letzten archivierten Kassen-Tag feststellen"<br>Kapitel "Zeitpunkt der Inbetriebnahme feststellen" in Anhang verschoben<br>Diverse Textänderungen und neue Screenshots       | JSC/GRE        |
|         | 27.04.2022 | Neues Kapitel "Langzeitarchivierung durch den Kfz-Betrieb"<br>Neues Kapitel: "Sonderfall: FCC ist auf anderem Rechner als der SMC-Server Dienst installiert"<br>Im Kapitel "TAR-Dateien in einem Langzeitarchiv speichern" einen Hinweis eingefügt | JDR/JSC/GRE    |
|         | 02.12.2021 | Kundenfreigabe                                                                                                    | JSC/GRE        |
| 1.0     | 24.06.2021 | Austausch von Screenshot, Korrekturen, Neues Kapitel "Welches Betriebssystem"                                                                                                    | JSC/GRE        |
|         | 31.05.2021 | Neues Kapitel "Server-Umzug"                                                                                                    | JSC/GRE        |
|         | 20.05.2021 | Freigabe                                                                                                    | JSC/MBR/GRE    |
|         | 04.02.2021 | Interne Vorstellung                                                                                                    | JSC            |

## Kontakt und Support

Sie haben Fragen, wir sind für Sie da! KSR EDV-Ingenieurbüro GmbH Adenauerstraße 13/1 D-89233 Neu-Ulm Sie erreichen uns telefonisch unter +49 (0) 731 / 20 555 - 0 Per Fax unter +49 (0) 731 / 20 555 - 450

#### Öffnungszeiten

Montag - Donnerstag 08.00 bis 18.00 Uhr Freitag 08.00 bis 16.30 Uhr

## KSR-Wissensdatenbank "HELP"

Informieren Sie sich auf unserer Wissensdatenbank zu Neuerungen und Hilfestellungen zu den Produkten.

## Schulungen

Informieren Sie sich auf unserer Schulungs-Website über Schulungen vor Ort sowie Online-Schulungen. Erstellen Sie eine Online Support Anfrage (OSA)

<u>osa.ksredv.de</u>

und wir rufen zurück

#### Direkt per E-Mail

support@ksredv.de
» bei technischen Fragen, Support

info@ksredv.de

» bei Fragen zu Angeboten und Preisen, Vertrieb

» bei Fragen zu Rechnungen, Buchhaltung

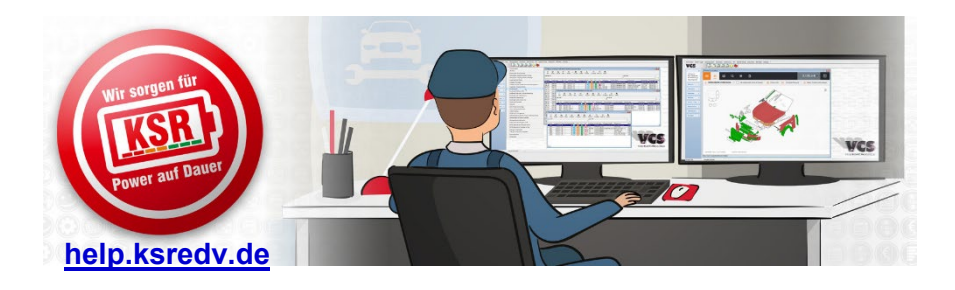

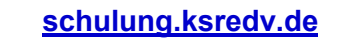

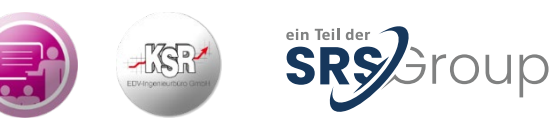